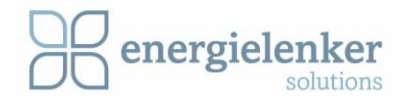

# HANDBUCH

# Lobas Lastmanagement

Version 2.1.0

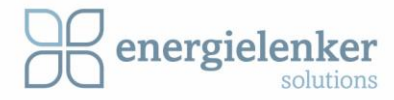

# Inhaltsverzeichnis

| Sicherheit                       | 3  |  |  |  |  |
|----------------------------------|----|--|--|--|--|
| Allgemeine Sicherheitsbestimmung |    |  |  |  |  |
| Indirekte Sicherheit             | 3  |  |  |  |  |
| 1 Funktionsbeschreibung          | 4  |  |  |  |  |
| 1.1 Das kann Lobas               | 4  |  |  |  |  |
| 2 Erste Schritte                 | 5  |  |  |  |  |
| 2.1 Anmelden                     | 5  |  |  |  |  |
| 2.2 Lizenz aktivieren            | 5  |  |  |  |  |
| 3 Dashboard                      | 7  |  |  |  |  |
| 3.1 Hinzufügen                   | 7  |  |  |  |  |
| 3.1.1 Ladepunkt hinzufügen       | 8  |  |  |  |  |
| 3.1.2 Ladegruppe hinzufügen1     | 3  |  |  |  |  |
| 3.1.3 Zähler hinzufügen1         | 5  |  |  |  |  |
| 3.2 Geräteübersicht1             | 9  |  |  |  |  |
| 3.2.1 Ladepunkte1                | 9  |  |  |  |  |
| 3.2.2 Zähler                     | 1  |  |  |  |  |
| 3.2.3 Ladegruppen2               | 2  |  |  |  |  |
| 4 Navigationsleiste              | 3  |  |  |  |  |
| 4.1 Konfiguration2               | 3  |  |  |  |  |
| 4.1.1 Basis-Einstellungen        | 4  |  |  |  |  |
| 4.1.2 Backup & Import2           | 7  |  |  |  |  |
| 4.1.3 Log Übersicht2             | 8  |  |  |  |  |
| 4.1.4 Transaktionen              | 9  |  |  |  |  |
| 4.1.5 Gerätetests                | 1  |  |  |  |  |
| 4.1.6 Erweitert                  | 4  |  |  |  |  |
| 4.1.7 Netzwerk                   | 5  |  |  |  |  |
| 4.1.8 Lizenzen                   | 6  |  |  |  |  |
| 4.1.9 Systemzeit                 | 7  |  |  |  |  |
| 4.2 Laderegeln                   | 8  |  |  |  |  |
| 4.2.1 Regel hinzufügen           | 9  |  |  |  |  |
| Hilfe & Kontakt                  | .9 |  |  |  |  |
| Impressum4                       | .9 |  |  |  |  |

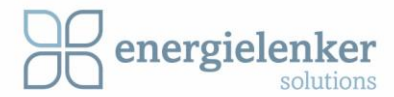

# Sicherheit

## Allgemeine Sicherheitsbestimmung

- Diese Dokumentation ist Teil des Produktes. Die Dokumentation sollte während der gesamten Nutzungsdauer des Produktes aufgehoben und den nachfolgenden Benutzer des Produktes weitergegeben werden. Es sollte sichergestellt werden, dass gegebenenfalls jede erhaltene Ergänzung in die Dokumentation mit aufgenommen wird.
- Sämtliche Arbeitsschritte, die im Zusammenhang mit der Verwendung von Lobas stehen, dürfen nur von Fachkräften durchgeführt werden, die über ausreichende Kenntnisse im Umgang mit dem jeweils eingesetzten PC-System verfügen.
   Arbeitsschritte, in deren Folge Dateien auf dem PC-System erzeugt oder verändert werden, dürfen nur von Fachkräften durchgeführt werden, die zusätzlich zu den oben genannten auch über ausreichende Kenntnisse in der Administration des eingesetzten PC-Systems verfügen.
   Arbeitsschritte, in deren Folge das Verhalten des PC-Systems in einem Netzwerk verändert wird, dürfen nur von Fachkräften durchgeführt werden, die zusätzlich zu den oben genannten auch über ausreichende Kenntnisse in der Administration des PC-Systems in einem Netzwerk verändert wird,
- Die geltenden Gesetze, Normen, Bestimmungen, örtlichen Vorschriften, den Stand der Technik und die Regeln der Technik zum Zeitpunkt der Installation sind einzuhalten.

## Indirekte Sicherheit

- Werden Automatisierungslösungen realisiert, die im Fehlerfall Personenschäden oder große Sachschäden verursachen können, müssen entsprechende Maßnahmen ergriffen werden, um auch im Fehlerfall einen sicheren Betriebszustand der Anlage zu erreichen.
- Alle Produkte in einem Netzwerk sollten auf unterschiedliche IP-Adressen eingestellt werden.
- Einen PC, auf dem ein DHCP-Server installiert ist, sollte niemals an ein globales Netzwerk angeschlossen werden. In größeren Netzwerken ist in der Regel bereits ein DHCP-Server vorhanden, mit dem es zu Kollisionen kommt, wonach das Netzwerk zusammenbrechen kann.
- Es sollten nur die aktuellen Sicherheitssoftwares verwendet werden.
- Alle Softwarekomponenten oder Programme, die für den geplanten Einsatzzweck Ihres PC-Systems nicht benötigt werden, sollten deinstalliert oder deaktiviert werden.

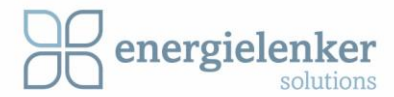

# 1 Funktionsbeschreibung

Mit Lobas (Load Balancing System), dem Lastmanagement von energielenker solutions, wird die Gefahr von Netzüberlastungen und teuren Lastspitzen vermieden. Lobas sorgt für eine kontinuierliche Netzstabilität, auch wenn mehrere Ladestationen gleichzeitig in Betrieb sind. Die begrenzt zur Verfügung stehende Anschlussleistung an Ihrem Standort wird von unserem dynamischen Lastmanagementsystem ganz nach Ihren Bedürfnissen auf die einzelnen Ladepunkte verteilt.

## 1.1 Das kann Lobas

- Lobas regelt die Gesamtladeleistung am Standort, die Leistungen pro Ladesäule oder Wohneinheit sowie die Verteilung der zur Verfügung stehenden Leistung.
- Lobas regelt die angeschlossenen Leistungen in Abhängigkeit von anderen Verbrauchern wie Produktionsanlagen, BHKWs oder Photovoltaikanlagen.
- Vorhandene Speicherlösungen werden bei der Leistungsregulierung berücksichtigt.
- Lobas nutzt Zeitpläne oder Priorisierungen, z.B. für Vertriebsfahrzeuge, um die Ladevorgänge effizient zu planen.
- Lobas ermöglicht ein PV-Überschussladen, sodass der am Standort produzierte Solarstrom für die Ladevorgänge genutzt werden kann, sofern er nicht im Gebäude verbraucht wird.
- Lobas kann Priorisierungen nach RFID-Karten oder Ladetechniken verarbeiten.
- Im Web-Interface von Lobas werden alle aktuellen Daten übersichtlich visualisiert. Zudem können hier alle Einstellungen der Regelparameter vorgenommen werden.

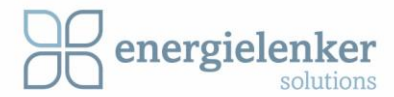

# 2 Erste Schritte

## 2.1 Anmelden

Lobas ist standardmäßig auf DHCP eingestellt.

- 1. Um auf das Web-Interface zukommen, muss im Internetbrowser die IP-Adresse, die auf dem Lobas angezeigt wird, in der URL-Zeile eingegeben werden.
- Zum Anmelden werden folgende Daten benötigt: Benutzername: admin Passwort: admin01

Die Eingabe wird mit der Schaltfläche Jetzt anmelden bestätigt.

Nach der ersten Anmeldung sollte das Admin Passwort geändert werden. Dieses kann unter dem Navigationspunkt *Konfiguration/Erweitert* getan werden. Im Kapitel 4.1.6 ist eine genaue Erklärung

## 2.2 Lizenz aktivieren

Wenn noch keine Lizenz hochgeladen wurde, öffnet sich ein Fenster, welches wie das folgende Bild aussieht. Am oberen Ende des Bildes ist eine Warnung zu sehen. Um eine Lizenz hochzuladen, kann auf den Link <u>Zum</u> <u>Lizenz-Upload</u> oder im Menü (links) auf Konfiguration und dort auf den Punkt <u>Lizenzen</u> geklickt werden.

| energielenker                                                                                 | Dashboard                           |                |                                                                                                    | 🖄 Keine gültige Lizenz vor | handen. Zum Lizenz-Upload.                                                                       |                     |                                                              |                    | (D Logout             |
|-----------------------------------------------------------------------------------------------|-------------------------------------|----------------|----------------------------------------------------------------------------------------------------|----------------------------|--------------------------------------------------------------------------------------------------|---------------------|--------------------------------------------------------------|--------------------|-----------------------|
| Dashboard                                                                                     | Dashboard<br>Standard-Konfiguration |                |                                                                                                    |                            |                                                                                                  |                     |                                                              | Einstellungen      | + Hinzufägen -        |
| Konfiguration     Radio Firefallungen Beckap & Import Log Überslicht Transaktionee Geräketens |                                     |                | Autarkie     Artarkie     Artarkie there au (generalatter     Artarkan werkwerke there au (generalatter     Autarkentwerkander     Sometiger Horkmack | 0 %<br>0 kva<br>0 kva      | Verbrauch aus Eigenproduktion   Anter des production there des setsualities   Produktion  Gesant | 0 %<br>0 k0A        | Batteriespeicher     Ladekkung     Strommetz Recug Ekspekung |                    | 0 %<br>O kva<br>O kva |
| Enveltert<br>Netzwerk<br>Uzenzen<br>Systemzeit                                                | Geräteübersicht                     |                |                                                                                                    |                            |                                                                                                  |                     |                                                              | Ladepunkte         | 0 Ladepunkte          |
| <ul> <li>(2) Laderegeln</li> <li>(3) Hilfe</li> </ul>                                         | Ladepunkt <sub>o</sub>              | Beschreibung 🔿 | Aktivität <sub>0</sub>                                                                                                    | Gelad                      | ene Menge <sub>o</sub>                                                                           | Leistung $_{\odot}$ | Ladestrom <sub>©</sub>                                       | Elemente pro Seite | 10 25 50 100          |
|                                                                                               |                                     |                |                                                                                                    |                            |                                                                                                  |                     |                                                              |                    |                       |
|                                                                                               |                                     |                |                                                                                                    |                            |                                                                                                  |                     |                                                              |                    |                       |
|                                                                                               |                                     |                |                                                                                                    |                            |                                                                                                  |                     |                                                              |                    |                       |
|                                                                                               |                                     |                |                                                                                                    |                            |                                                                                                  |                     |                                                              |                    |                       |
| - 8-1011 cautilideeles sabilitas fields                                                       |                                     |                |                                                                                                    |                            |                                                                                                  |                     |                                                              |                    |                       |
| Rechtliche Hinweise                                                                           |                                     |                |                                                                                                    |                            |                                                                                                  |                     |                                                              |                    |                       |

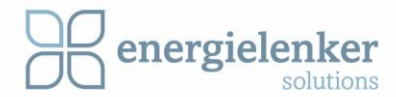

| Renergielenker                                                                  | Dashboard ® Konfiguration ® Lizenzen                              | 🖄 Keine gültige Lizenz vorhanden. Zum Lizenz-Upload. | [∋ Logout |
|---------------------------------------------------------------------------------|-------------------------------------------------------------------|------------------------------------------------------|-----------|
| O Dashboard                                                                     | Lizenzen                                                          |                                                      |           |
| Konfiguration ^                                                                 | Übersicht                                                         | Lizenz hochladen                                     |           |
| Rasis-Einstellungen                                                             | ▲ Keine gültige Lizenz vorhanden                                  | 🗇 Datoi suswählen Datoi hochiaden                    |           |
| Deckup S. Import.<br>Log Obersicht<br>Transaktionen<br>Gerähetests<br>Erweitert | Usenschnie anfordern<br>Usenschläusel alsbivern und henatterladen | Gerite ID<br>10000002ccc5ed1                         |           |
| Hetzensk<br>Uzerozn<br>Systemail<br>O Ladergebn<br>O Hitle                      |                                                                   |                                                      |           |
| © 2023 energielenser solutions Ombri<br>Richtliche Hinweise                     |                                                                   |                                                      |           |

#### Es öffnete sich dann folgendes Fenster:

Hier können die Lizenzen hochgeladen werden. Im Kapitel 4.1.8 Lizenzen sind diese Schritte genauer beschrieben.

- Klicke auf *Hinzufügen*, um Ladestationen und Zähler hinzuzufügen. [Kapitel 3.1]
- Über die das Feld Konfigurationen, in der Navigationsleiste, können Systemeinstellung festlegt und die Geräte testet werden. [Kapitel 4.1]
- Unter dem Feld Laderegeln, können Laderegeln bestimmt werden. [Kapitel 4.2]

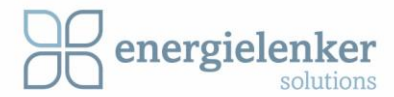

# 3 Dashboard

Klicke in dem Navigationsleiste (links) auf *Dashboard*, um zum *Dashboard* zu gelangen. Das Dashboard gibt eine generelle Übersicht über das System. Hier können die aktuelle Verbrauchs- und Erzeugungswerte eingesehen werden.

| energielenker                                 | Dashboard                           |                                                                                                |                                                            |                                                                   |                                | ⊡•Logout                         |
|-----------------------------------------------|-------------------------------------|------------------------------------------------------------------------------------------------|------------------------------------------------------------|-------------------------------------------------------------------|--------------------------------|----------------------------------|
| Dashboard      Konfiguration                  | Dashboard<br>Standard-Konfiguration |                                                                                                |                                                            |                                                                   | ٠                              | Einstellungen + Hinzufügen v     |
| <ul> <li>Laderegeln</li> <li>Hilfe</li> </ul> | лания <b>В</b>                      | Autarkie     Antei des vehrauchten Stroms aus Eigenprodukt     Werbrauch     Ladeinfrastruktur | 0 % Cerbrauch aus E<br>O Antel des produce<br>0 kVA Gesamt | Eigenproduktion 0 % of % of % 0 % 0 % 0 % 0 % 0 % 0 % 0 % 0 % 0 % | Batteriespeich<br>Ladeleistung | 87<br>0 %<br>0 kVA<br>23.492 kVA |
|                                               | Geräteübersicht                     | Sonstiger Verbrauch                                                                            | 23.492 kVA                                                 |                                                                   | Einspeisung                    | 0 kVA                            |
|                                               | Ladepunkt o                         | Beschreibung 👌                                                                                 | Aktivität <sub>o</sub>                                     | Geladene Menge <sub>©</sub>                                       | Leistung <sub>©</sub> Lac      | lestrom o                        |
|                                               | ()PP_P06<br>()PP_P07                | energielenker                                                                                  | Warten / Laden deaktiviert<br>Warten / Laden deaktiviert   | 1.800 kWh<br>2.700 kWh                                            | 0 kVA -                        | 0 0                              |
|                                               | OPP_P08                             | energielenker                                                                                  | Warten / Laden deaktiviert                                 | 3.500 kWh                                                         | 0 kVA -                        | ð ©                              |
|                                               | OPP_P09                             | energielenker                                                                                  | Warten / Laden deaktiviert                                 | 3.500 kWh                                                         | 0 kVA -                        | 0 @                              |
|                                               | 0PP_P10                             | energielenker                                                                                  | Warten / Laden deaktiviert                                 | 4.800 kWh                                                         | 0 kVA -                        | 0 @                              |
|                                               | 07FC P25                            | energielenker                                                                                  | Warten / Laden deaktiviert                                 | 2,300 kWh                                                         | 0 kVA -                        | 0 0                              |
|                                               | @Wallbox P02 -EL                    | energielenker                                                                                  | Warten / Laden deaktiviert                                 | 410 kWh                                                           | 0 kVA -                        | 0                                |

## 3.1 Hinzufügen

Rechts, über den Button Hinzufügen, können Ladepunkte, Ladegruppen oder Zähler hinzugefügt werden.

| energielenker                | Dashboard                           |                                                       |                 |                                                    |       |                                     | 🕒 Logout                 |
|------------------------------|-------------------------------------|-------------------------------------------------------|-----------------|----------------------------------------------------|-------|-------------------------------------|--------------------------|
| Dashboard      Konfiguration | Dashboard<br>Standard-Konfiguration |                                                       |                 |                                                    |       | Eins                                | tellungen + Hinzufügen v |
| ③ Laderegeln                 | 0.004                               | G Autarkie                                            | 0.00            | S Verbrauch aus Eigenproduktion                    |       | Batteriespeicher                    | 🏘 Ladegruppe hinzufügen  |
| ③ Hilfe                      | 5                                   | ① Anteil des verbrauchten Stroms aus Eigenproduktion  | 0.96            | Anteil des produzierten Stroms der verbraucht wird | 0 %   | Ladeleistung                        | Zähler hinzufügen        |
|                              | адлика A — 0 Али.<br>Для.           | Verbrauch Ladeinfrastruktur Sonstiger Verbrauch 23,78 | 0 kVA<br>83 kVA | 資 Produktion<br>Gesamt                             | 0 kVA | & Stromnetz<br>Bezug<br>Einspeisung | 23.783 kVA<br>0 kVA      |

#### Hinweis:

Das Bearbeiten von Geräten ist nur in einem Tab/Browser gleichzeitig möglich. Wenn von mehreren Tabs/Browsern gleichzeitig bearbeitet wird, kann dies zu Problemen führen.

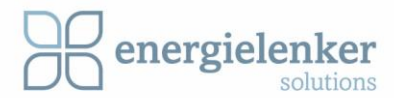

## 3.1.1 Ladepunkt hinzufügen

Per Klick auf die Schaltfläche "Ladepunkt hinzufügen" (oben rechts) können Ladestation hinzuzufügen werden.

| energielenker                              | Dashboard                           |                                                                                                    |                                                                                                    |       |                                     | G Logout                                                                           |
|--------------------------------------------|-------------------------------------|----------------------------------------------------------------------------------------------------|----------------------------------------------------------------------------------------------------|-------|-------------------------------------|------------------------------------------------------------------------------------|
| Dashboard                                  | Dashboard<br>Standard-Konfiguration |                                                                                                    |                                                                                                    |       | 🕲 Eins                              | tellungen + Hinzufügen ~                                                           |
| <ul><li>Laderegeln</li><li>Hilfe</li></ul> | 91X<br>5                            | Image: Constraint of the second second se | <ul> <li>Verbrauch aus Eigenproduktion</li> <li>Anteil des produzierten Stroms der verbraucht wird</li> </ul> | 0%    | Batteriespeicher<br>Ladeleistung    | <ul> <li>k<sub>b</sub> Ladegruppe hinzufügen</li> <li>Zähler hinzufügen</li> </ul> |
|                                            | Altima A $\longrightarrow$ 0 2AH_   | Verbrauch     Ladeinfrastruktur 0 kVA     Sonstiger Verbrauch 25.511 kVA                                                                                                    | 資料 Produktion<br>Gesamt                                                                                       | 0 kVA | A Stromnetz<br>Bezug<br>Einspeisung | 25.511 kVA<br>0 kVA                                                                |

Die folgende Maske öffnet sich, wo die Daten für das Ladegerät festgelegt werden können:

| energielenker                                              | Dashboard 🖗 Neuer Ladepunkt                                                                                                 |                                                |                                                            | G• Logout                                                                                                    |
|------------------------------------------------------------|----------------------------------------------------------------------------------------------------|------------------------------------------------|------------------------------------------------------------|----------------------------------------------------------------------------------------------------|
| Dashboard                                                  | Neuer Ladepunkt                                                                                                    |                                                |                                                            | Aktiv Abbrechen Speichern                                                                                                    |
| Ø Konfiguration ~                                          | Allgemein                                                                                                    |                                                | Kommunikation                                              |                                                                                                    |
| <ul> <li>Laderegeln</li> <li>Hilfe</li> </ul>              | Bezeichnung (Pflichtfeld)<br>Name des Gerätes                                                                               | Sortierindes   Anzeigereihenfolge im Dashboard | Bitte auswählen v<br>Kommunikationsart des Gerätes         |                                                                                                    |
| 10 1000F                                                   | Beschreibung<br>Wid unter der Bezeichnung im Dashboard angezeigt                                                            |                                                |                                                            |                                                                                                    |
|                                                            | Gerätekonfiguration                                                                                                    |                                                | OCPP Forwarding Einstellungen                              |                                                                                                    |
|                                                            | Bitte auswählen                                                                                                    | Kein Zähler                                    | Notwendig, wenn das Lastmanagement über OCPP kom           | muniziert und gleichzeitig ein Backend angebunden ist                                                                             |
|                                                            | Typ des Ladepunktes                                                                                                    | Zähler an einen Ladepunkt anheften             | OCPP Forwarding URL                                        | OCPP Forwarding Passwort                                                                                                    |
|                                                            | Min. Ladestrom (A)                                                                                                    | Max, Ladestrom (A)                             | URL des OCPP Backends                                      | (optional) Passwort des OCPP Backends, ohne Angabe wird der<br>Authentisierungsschlüssel des Clients übernommen, falls vorhanden. |
|                                                            | Bei kleinerem Strom wir das Laden gestoppt                                                                                  | Max. Ladestrom dieser Ladeeinrichtung          | OCPP Forwarding Client ID                                  | OCPP Forwarding Connector ID                                                                                                    |
|                                                            |                                                                                                    | Press Notifier                                 | Client ID, mit der sich das Forwarding beim Backend meldet | Wird automatisch vergeben.                                                                                                    |
|                                                            | Bitte auswahlen                                                                                                    | Bitte auswahlen                                |                                                            |                                                                                                    |
|                                                            | Sindern Isaan<br>Die Auto nicht schlafen lassen<br>Verson zu vertriden, das das Auto Immer wieder den Lade-organg<br>sterer | 0 2 3<br>Pronts: D-Heatrgen, 3-hobrute         |                                                            |                                                                                                    |
|                                                            |                                                                                                    |                                                |                                                            |                                                                                                    |
|                                                            |                                                                                                    |                                                |                                                            |                                                                                                    |
| © 2023 energielenker solutions GmbH<br>Rechtliche Hinweise |                                                                                                    |                                                |                                                            |                                                                                                    |

Allgemein

| Bezeichnung  | Die Bezeichnung, die der Ladepunkt haben soll. Diese wird in der<br>Geräteübersicht angezeigt. |
|--------------|------------------------------------------------------------------------------------------------|
| Beschreibung | Kurze Beschreibung des Ladepunkts. Die Beschreibung wird in der<br>Geräteübersicht angezeigt.  |
| Sortierindex | Nach diesem werden die Ladestation in der Übersicht sortiert.                                  |

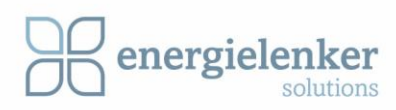

| Ко | m | mui | nika | tio | n |  |  |
|----|---|-----|------|-----|---|--|--|
| ,  |   |     |      |     |   |  |  |

(zwischen Ladestation und Lobas)

| Modbus RTU | Kommunikation                                                                                                    |                                |
|------------|----------------------------------------------------------------------------------------------------|--------------------------------|
|            | Kommunikationsert                                                                                                    | ~                              |
|            | Modbus RTU                                                                                                    | Ŷ                              |
|            |                                                                                                    |                                |
|            | 19200 v                                                                                                    | 0                              |
|            | Baudheite der Seinelten Verbindung. Angan der Datenbils                                                                                                    |                                |
|            | Stopbits                                                                                                    | Ŷ                              |
|            | Auswahlmöglichkeits 1,2                                                                                                    |                                |
|            | Die <i>ID</i> (Modbus-Slave-ID) die <i>Baudrate</i> (z.B. 9600), die Anzahl de (z.B. 8), die Anzahl der <i>Stopbits</i> (z.B. 1) und die <i>Parität</i> (z.B. None                                                                                                    | e <mark>r Datenb</mark> i<br>) |
|            | entsprechend der Gerätedokumentation eintragen.                                                                                                    |                                |
| Modbus TCP | Kommunikation                                                                                                    |                                |
|            | Kommunicationaut<br>Modbus TCP ~ IP Adresse                                                                                                    |                                |
|            | Kommunikationsart des Zählers IP-Adresse des Zählers                                                                                                    |                                |
|            | Port C                                                                                                    | 0                              |
|            | Port der Modbus Kommunikation Modbus Slave ID                                                                                                    |                                |
|            | Bei Verwendung einer Ethernet-Verhindung wird hier die ID-Adre                                                                                                    | sse Porti                      |
|            |                                                                                                    |                                |
|            | 7 R : Die III Adverse 400 468 4 00 in des evete Fold und 500 in de                                                                                                    | e Fold Day                     |
|            | Z.D. Die IP-Adlesse 192.106.1.20 in das erste Feld und 502 in da                                                                                                    |                                |
|            | weiche Moddus-Slave-ID, IP-Adresse und weicher Port benutze                                                                                                    | en wira, is                    |
|            | der Geratedokumentation zu entnehmen.                                                                                                    |                                |
| URL        | Kommunikation                                                                                                    |                                |
|            | Kommunikationsart SSI                                                                                                    |                                |
|            | URL  Kommunikationsert des Zahlers Kommunikationsert des Zahlers K |                                |
|            | reamony mentions one per our important on y man                                                                                                    |                                |
|            | URL Adresse                                                                                                    |                                |
|            | URL des Zahlers                                                                                                    |                                |
|            |                                                                                                    |                                |
|            | In das Feld URL Adresse muss die URL-Adresse eingetragen werd                                                                                                    | aen.                           |
|            | Für unverschlüsselte URL sollte der Schiebeschalter auf "Inaktiv" u                                                                                                    | und für                        |
|            | verschlüsselte URI (SSI) auf Aktiv" gestellt werden                                                                                                    |                                |

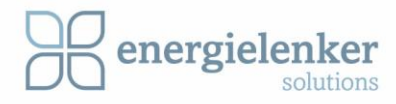

| OCPP                | Kommunikation         Morphy         OCPP Adresse         CCPP-Adresse des Servers         ID         Moditive Stave ID    Die OCPP-Adresse wird hier eingetragen. Die ID ist die Charge Point ID.                                                                                                    |
|---------------------|----------------------------------------------------------------------------------------------------|
| Gerätekonfiguration |                                                                                                    |
| Gerätetyp           | In dem Dropdownfeld befinden sich verschiedene Geräte. Je nach Auswahl<br>können sich die folgenden Felder verändern bzw. es kommen weitere Felder<br>hinzu.                                                                                                    |
| Zähler Anheften     | Hier gibt es die Möglichkeit einen zuvor angelegten Zähler diesem<br>Ladegerät zuzuordnen. Wenn es an diesem Gerät keinen Zähler gibt, können<br>die Einstellung auf " <i>Keiner Zähler"</i> gelassen werden.                                                                                                    |
| Min. Ladestrom (A)  | Mindeststrom zum Laden, ist z.B. wie im Default 6 A eingetragen wird bei<br>kleinerem Strom das Laden gestoppt. Es ist zu beachten, dass manche Autos<br>einen höheren Wert benötigen, um den Ladevorgang zu beginnen.<br>Bekannt ist uns dies bei den Herstellern Renault und Smart.                                                                                                    |
| Max. Ladestrom (A)  | Angabe des Maximalen Ladestroms, die dieser Ladepunkt unterstützt. Der<br>Strom kann, je nachdem, ob ein leistungsschwächeres Kabel angeschlossen<br>ist, auch geringer sein. Der Default Max Strom ist 16 A, was der<br>Stromaufnahme pro Phase eines 11 kVA-Ladepunkts entspricht. Wird der<br>Wert bei einem größeren Ladepunkt nicht hochstellt, nutzt man nicht die<br>mögliche Leistung der Ladepunkts. |
| Phasen              | Angabe der Phasen, die der Zähler des Ladepunkts falls vorhanden, nutzt<br>oder 'automatisch' erkennt anhand der Zählerwerte beim Laden.                                                                                                    |

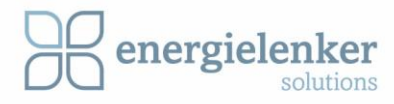

| Phasen Rotation             | Wenn mehrere Fahrzeuge an verschiedenen Ladepunkten geladen werden<br>sollen, sollte bei der Installation die Phasenlage im Gegensatz zu anderen<br>Ladepunkten gedreht sein. Diese Phasen-Drehung wird hier eingestellt.                                                                                                    |
|-----------------------------|----------------------------------------------------------------------------------------------------|
|                             | <b>Empfehlung</b> : Bei den Angaben sollte einheitlich vorgegangen werden, z.B.<br>1. Ladepunkt <b>0 Grad</b> , 2. Ladepunkt <b>120 Grad</b> , 3. Ladepunkt <b>240 Grad</b> , 4.<br>Ladepunkt wieder <b>0 Grad</b> , etc.                                                                                                    |
|                             | Lobas erkennt Phasen-Unsymmetrien, sofern die Ladepunkte<br>entsprechende Zähler haben bzw. Zähler angeschlossen sind, die den Strom<br>der einzelnen Phasen ausgeben können. Bei einer Unsymmetrie, die größer<br>als 4,5kW ist, senkt Lobas automatisch den Ladestrom dieser Ladestation<br>oder schaltet das Laden zeitweise ganz ab, bis die Phasen-Symmetrie wieder<br>hergestellt ist.                                                                                                    |
|                             | Hinweis: Die Phasenrotation bezieht sich auf den Phasenunterschied<br>zwischen Ladepunkt und Gebäude-Hauptphasen. Zähler und Ladepunkt<br>müssen stets die gleiche Phasenrotation aufweisen. Die Anzeige der Phasen<br>in der Auswahlbox im Webinterface gibt an, auf welche Phasen der<br>Gebäude-Installation sich die drei Phasen des Ladepunkts beziehen.<br>Beispiel: Bei 120 Grad, L2, L3, L1 sind die Ladepunkt-Phasen L1, L2, L3 mit<br>den Gebäude-Phasen L2, L3, L1 verbunden. D.h., wenn z.B. ein Auto auf<br>Phase L1 lädt und der Ladepunkt mit Phasenrotation 120 Grad<br>angeschlossen ist, wird Phase L2 im Gebäude belastet und im Webinterface<br>angezeigt. |
| Ruhezustand<br>unterbrechen | Manche Autos versuchen sofort nachzuladen, nachdem der Akku-Füllstand<br>knapp unter das Lademaximum gefallen ist. Durch das ständige kurze<br>Nachladen kommt das Auto nie in einen Ruhezustand und am nächsten<br>Morgen ist der 12V Starter Akku leer. Das Lastmangementsystem kann dies<br>erkennen und blockiert das Laden dann für einen längeren Zeitraum, sodass<br>das Auto in den Ruhezustand kommen kann                                                                                                    |
| Priorität                   | Priorität beim Laden. Standard ist 1.<br>Priorität: 3=höchste, 0=niedrigste.                                                                                                    |
| OCPP Forwarding Einstellung |                                                                                                    |
| OCPP Forwarding URL         | Die URL, an die Lobas die OCPP-Kommunikation ans Backend weiterleitet.                                                                                                    |
| OCPP Forwarding<br>Passwort | Das Passwort für das OCPP-Backend. Ohne Angabe wird der<br>Authentisierungsschlüssel des Clients übernommen, falls dieser vorhanden.                                                                                                    |

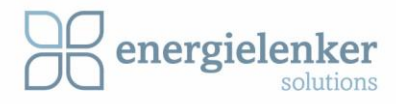

| OCPP Forwarding<br>Client ID | Client ID, mit der sich Lobas beim Backend meldet.                                                                                                    |
|------------------------------|----------------------------------------------------------------------------------------------------|
| Connector ID                 | Anzeige der automatisch vergebenen Connector ID.                                                                                                    |
| <b>Aktiv</b> (oben rechts)   | <ul> <li>Schiebeschalter aktiv: Das Gerät ist aktiv, d.h. Lobas kontrolliert es<br/>bzw. liest es aus.</li> <li>Schiebeschalter inaktiv: Das Gerät wird für spätere Zwecke<br/>gespeichert.</li> </ul> |

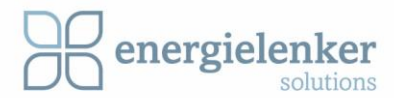

## 3.1.2 Ladegruppe hinzufügen

Über die Schaltfläche "Ladegruppe hinzufügen" (oben rechts) lässt sich eine Ladegruppe anlegen. Diese dient dazu, um Gruppenkonfiguration festzulegen und die Gesamtleistung einer Gruppe darzustellen.

| energielenker               | Dashboard                           |                                                                  |                                                    |                            | 🕒 Logout                                            |
|-----------------------------|-------------------------------------|------------------------------------------------------------------|----------------------------------------------------|----------------------------|-----------------------------------------------------|
| Dashboard     Konfiguration | Dashboard<br>Standard-Konfiguration |                                                                  |                                                    | 🕲 Ein                      | stellungen + Hinzufügen v<br>& Ladepunkt hinzufügen |
| ③ Laderegein                | 9 104                               | D Autarkie                                                       | 😂 Verbrauch aus Eigenproduktion                    | Batteriespeicher           | 🏘 Ladegruppe hinzufügen                             |
| ③ Hilfe                     | 50 <b>(</b> 110)                    | Anteil des verbrauchten Stroms aus Eigenproduktion               | Anteil des produzierten Stroms der verbraucht wird | Ladeleistung               | Zähler hinzufügen                                   |
|                             |                                     | Verbrauch Ladeinfrastruktur O kVA Sonstiger Verbrauch 25,402 kVA | 資料 Produktion<br>Gesamt                            | 0 kVA Bezug<br>Einspelsung | 25,402 kVA<br>0 kVA                                 |

#### Folgende Maske öffnet sich:

| Dashboard         | Einstellungen Ladegruppe                          |                                 |           |                                                 |       | C Aktiv                      | Abbrechen | Speichern |
|-------------------|---------------------------------------------------|---------------------------------|-----------|-------------------------------------------------|-------|------------------------------|-----------|-----------|
| & Konfiguration ~ | Allgemein                                         |                                 |           | Gruppenkonfiguration                            |       |                              |           |           |
| ② Laderegein      | Bezeichnung (Pflichtfeld)                         | Sottlerindex<br>0               | 0         | Max Ladestrom (A)                               | 0     | Max, Lädereistung (KVA)<br>O |           | ~<br>~    |
| ③ Hilfe           | Name der Ladegruppe                               | Anzeigereihenfolge im Dashboard |           | Maximaler Ladestrom pro Phase                   |       | Maximale Gesamtiadeleistung  |           |           |
|                   | Beschreibung                                      |                                 |           | Keine                                           |       |                              |           |           |
|                   | Wird unter der Bezeichnung im Dashboard angezeigt |                                 |           | Diese Ladegruppe einer anderen Ladegruppe unter | adnen |                              |           |           |
|                   | -                                                 |                                 |           |                                                 |       |                              |           |           |
|                   | Ladepunkte                                        |                                 |           | Zähler                                          |       |                              |           |           |
|                   | Q. Suchen                                         |                                 | Q. Suchen |                                                 |       |                              |           |           |
|                   | + PP_P06                                          |                                 | 1         | + Battery                                       |       |                              |           |           |
|                   | + PP_P08                                          |                                 | I         | + Produced Power                                |       |                              |           |           |
|                   | + PP_P07                                          |                                 |           | + Power remain. EVSE                            |       |                              |           |           |
|                   | + PP_P09                                          |                                 |           | + test                                          |       |                              |           |           |
|                   | + PP_P10<br>+ PP_P11                              |                                 |           | + Aktueller PV Überschuss                       |       |                              |           |           |
|                   | + Wallbox P14 - Encadi                            |                                 |           | + Testzähler                                    |       |                              |           |           |
|                   |                                                   |                                 |           |                                                 |       |                              |           |           |
|                   |                                                   |                                 |           |                                                 |       |                              |           |           |
|                   |                                                   |                                 |           |                                                 |       |                              |           |           |
|                   |                                                   |                                 |           |                                                 |       |                              |           |           |
|                   |                                                   |                                 |           |                                                 |       |                              |           |           |

| Allgemein    |                                                               |
|--------------|---------------------------------------------------------------|
| Bezeichnung  | Bezeichnung der Ladegruppe                                    |
| Beschreibung | Kurze Beschreibung                                            |
| Sortierindex | Nach diesem werden die Ladestation in der Übersicht sortiert. |

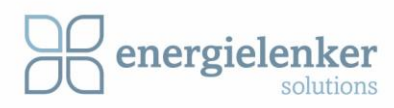

| Gruppenkonfiguration                                        |                                                                                                    |
|-------------------------------------------------------------|----------------------------------------------------------------------------------------------------|
| Maximaler Ladestrom (A)                                     | Angabe des maximalen Ladestroms pro Phase, die diese Ladegruppe<br>unterstützt. Der Strom kann, je nachdem, ob ein leistungsschwächeres<br>Kabel angeschlossen ist, auch geringer sein. Der Default Max Strom ist 16 A,<br>was der Stromaufnahme pro Phase eines 11 kVA-Ladepunkts entspricht.<br>Wird der Wert bei einem größeren Ladepunkt nicht hochstellt, nutzt man<br>nicht die mögliche Leistung der Ladepunkts |
| Diese Ladegruppe einer<br>anderen Ladegruppe<br>unterordnen | Um diese Ladegruppe einer anderen unterzuordnen, muss hier eine<br>Ladegruppe gewählt werden. Es können beliebig viele Ebenen erstellt<br>werden.                                                                                                    |
| Zuordnung                                                   |                                                                                                    |
| Ladepunkte                                                  | Hier können die Ladepunkte gewählt werden, welche der Ladegruppe<br>zugeordnet werden sollen.                                                                                                    |
| Zähler                                                      | Hier können die Zähler gewählt werden, welche der Ladegruppe zugeordnet werden sollen.                                                                                                    |

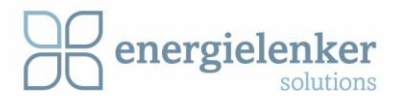

## 3.1.3 Zähler hinzufügen

Über die Schaltfläche "Zähler hinzufügen" (oben rechts) lassen sich Zähler einrichten.

| energielenker                                         | Dashboard                           |                                                                                  |                                                    |           | 📑 Logout                                               |
|-------------------------------------------------------|-------------------------------------|----------------------------------------------------------------------------------|----------------------------------------------------|-----------|--------------------------------------------------------|
| <ul> <li>Dashboard</li> <li>Konfiguration </li> </ul> | Dashboard<br>Standard-Konfiguration |                                                                                  |                                                    |           | Einstellungen     Hinzufügen      Ladepunkt hinzufügen |
| ③ Laderegeln                                          | 0 104                               | G Autarkie                                                                       | 😂 Verbrauch aus Eigenproduktion                    | Batteries | peicher 🏘 Ladegruppe hinzufügen                        |
| ③ Hilfe                                               |                                     | Anteil des verbrauchten Stroms aus Eigenproduktion                               | Anteil des produzierten Stroms der verbraucht wird | 0 %       | 🥥 Zähler hinzufügen 🕒                                  |
|                                                       |                                     | Verbrauch     Ladeinfrastruktur     O kVA     Sonstiger Verbrauch     25,329 kVA | 资 Produktion<br>Gesamt                             | 0 kVA     | tz<br>25.329 kVA<br>0 kVA                              |

### Folgende Maske öffnet sich:

| 00 energielenker                                           | Dashboard 🖹 Neuer Zähler                                          |                                                                           |                                                                               |         |           | 🕞 Logout  |
|------------------------------------------------------------|-------------------------------------------------------------------|---------------------------------------------------------------------------|-------------------------------------------------------------------------------|---------|-----------|-----------|
| Dashboard                                                  | Neuer Zähler                                                      |                                                                           |                                                                               | C Aktiv | Abbrechen | Speichern |
| Ø Konfiguration ×                                          | Allgemein                                                         |                                                                           | Kommunikation                                                                 |         |           |           |
| <ul> <li>Laderegein</li> <li>Hilfe</li> </ul>              | Bezeichnung (Pflichtfeld)<br>Name des Gestes                      | Sorterndex  Analgereihenfolge im Dashboard                                | Bitte auswählen. Voorate<br>Bitte auswählen V<br>Kommunikationart des Gerätes |         |           |           |
|                                                            | Beschreibung<br>Wird unter der Bezeichnung im Dashboard angezeigt |                                                                           |                                                                               |         |           |           |
|                                                            | Gerätekonfiguration                                               |                                                                           |                                                                               |         |           |           |
|                                                            | Bitte auswählen                                                   | Bitte auswählen                                                           |                                                                               |         |           |           |
|                                                            | op des zamers                                                     | koe des zaniers                                                           |                                                                               |         |           |           |
|                                                            | Faktor                                                            | Individueller Stromwert Wert oder Formei zum Addieren auf Stromwerte (mA) |                                                                               |         |           |           |
|                                                            | Ermitteln v                                                       |                                                                           |                                                                               |         |           |           |
|                                                            | restegen, weiche innasen genutzt werden                           |                                                                           |                                                                               |         |           |           |
|                                                            |                                                                   |                                                                           |                                                                               |         |           |           |
|                                                            |                                                                   |                                                                           |                                                                               |         |           |           |
|                                                            |                                                                   |                                                                           |                                                                               |         |           |           |
|                                                            |                                                                   |                                                                           |                                                                               |         |           |           |
|                                                            |                                                                   |                                                                           |                                                                               |         |           |           |
| © 2023 energielenker solutions GmbH<br>Rechtliche Hinweise |                                                                   |                                                                           |                                                                               |         |           |           |

| Allgemein    |                                                          |
|--------------|----------------------------------------------------------|
| Bezeichnung  | Bezeichnung des Zählers, z.B. Netzanschlusszähler.       |
| Beschreibung | Kurze Beschreibung                                       |
| Sortierindex | Nach diesem werden die Zähler in der Übersicht sortiert. |

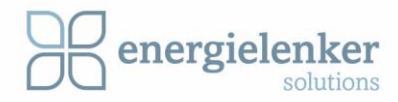

| Modbus RTU | Kommunikation                                                                               |               |                                                          |                     |
|------------|---------------------------------------------------------------------------------------------|---------------|----------------------------------------------------------|---------------------|
|            | ( Variance in Performant                                                                    |               |                                                          |                     |
|            | Modbus RTU<br>Kommunikationaat das Zablars                                                  | ~             | 1<br>1<br>Modbus Slave ID                                | Ŷ                   |
|            | Kommunikationsatz des zahrers                                                               |               | HOUDD JEAG ID                                            |                     |
|            | Baudrate<br>Bitte auswählen                                                                 | ~ ]           | Datenbits<br>O                                           | Ŷ                   |
|            | Baudrate der Seriellen Verbindung                                                           |               | Anzahl der Datenbits                                     |                     |
|            | Stopbits<br>1                                                                               | \$            | Parität<br>Bitte auswählen                               | ~                   |
|            | Auswahlmöglichkeit: 1,2                                                                     |               |                                                          |                     |
|            | Die ID (Medbus Slave ID) d                                                                  | o Daudrat     | (z P. 0600) die Anzehl d                                 | lor Datapl          |
|            | Die ID (Modbus-Slave-ID) die (z. D. 9) die Anzehl der Stenk                                 | e Bauarat     | e (z.B. 9600), die Anzani d                              | er Datent           |
|            | (z.B. 8), die Anzahl der Stopp                                                              | olts (z.B. 1) | und die Paritat (z.B. Non                                | e) wird hie         |
|            | entsprechend der Geratedo                                                                   | kumentat      | ion eingetragen.                                         |                     |
|            |                                                                                             |               |                                                          |                     |
|            | Kommunikation                                                                               |               |                                                          |                     |
|            | Kommunikationsart<br>Modbus TCP                                                             | ~             | IP Adresse                                               |                     |
|            | Kommunikationsart des Zählers                                                               |               | IP-Adresse des Zählers                                   |                     |
|            | Port                                                                                        | Ŷ             | ID<br>1                                                  | 0                   |
|            | Port der Modbus Kommunikation                                                               | · ·           | Modbus Slave ID                                          | Ť                   |
|            |                                                                                             |               |                                                          |                     |
|            | Bei Verwendung einer Ether                                                                  | net-Verbi     | ndung wird hier die IP-Adr                               | esse, Port          |
|            | ID eingegeben                                                                               |               |                                                          |                     |
|            | Z.B. die IP-Adresse 192.168.                                                                | 1.20 in da    | s erste Feld und 502 in da                               | as Feld Po          |
|            | Welche Modbus-Slave-ID, I                                                                   | P-Adresse     | e und welchen Port benut                                 | z wird, ka          |
|            | der Geratedokumentation e                                                                   | nthomme       | n werden.                                                |                     |
|            |                                                                                             |               |                                                          |                     |
| URL        | Kommunikation                                                                               |               |                                                          |                     |
| URL        | Kommunikation                                                                               |               | SSI                                                      |                     |
| URL        | Kommunikation<br>Kommunikationsart<br>URL                                                   | ~             | Aktiv                                                    |                     |
| URL        | Kommunikationsart<br>URL<br>Kommunikationsart des Zählers                                   | ~             | Aktiv<br>Aktivieren, wenn die URL per SSL angesprochen v | werden soll (https) |
| URL        | Kommunikationsart<br>URL<br>Kommunikationsart des Zählers                                   | ~             | Aktiv<br>Aktivieren, wenn die URL per SSL angesprochen v | werden soll (https) |
| URL        | Kommunikationsart<br>URL<br>Kommunikationsart des Zählers<br>URL Adresse<br>URL des Zählers | ×             | Aktiv<br>Aktivieren, wenn die URL per SSL angesprochen v | werden soll (https) |

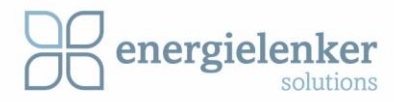

| Gerätekonfiguration     |                                                                                                    |
|-------------------------|----------------------------------------------------------------------------------------------------|
| Gerätetyp               | Mithilfe der Auswahlliste wird das Gerät angegeben. In Lobas ist eine Reihe<br>von verschiedenen Geräten zu finden, welche unterstützt werden. Diese<br>Liste wird mit der Zeit erweitert.<br>Bei den virtuellen Zählern handelt es sich um interne Lobas-Zähler, die<br>bestimmte Leistungswerte summieren, sodass diese anschaulich in der<br>Übersicht dargestellt werden können.<br>Je nach Auswahl können sich die folgenden Felder verändern bzw. es<br>kommen weitere Felder hinzu.                                                                                                    |
| Rolle                   | <ul> <li>Hier wird die Rolle des Zählers zugewiesen.</li> <li>Anzeige: Der Zähler dient nur zu Anzeigezwecken und wird nicht in die<br/>Leistungsberechnungen mit einbezogen.</li> <li>Verbrauch: Der Zähler misst die Leistung eines Verbrauchers. Diese Leistung<br/>wird von der angegebenen Netzanschlussleistung abgezogen.</li> <li>Erzeugung: Der Zähler misst die erzeugte Leistung (z.B. von einer<br/>Solaranlage). Diese Leistung wird zu der angegebenen<br/>Netzanschlussleistung hinzuaddiert und steht als Ladeleistung den<br/>Ladepunkten zur Verfügung.</li> <li>Netzbezug: Diese Angabe wird benötigt, wenn ein zentraler Zähler für den<br/>Netzanschluss installiert wurde, statt einzelner Erzeugungs- und<br/>Verbrauchszähler. Lobas überwacht dann, dass der Gesamtverbrauch nicht<br/>den angegebenen Wert des Netzanschlusses überschreitet. Für diesen Fall<br/>sollten keine Verbrauchs- oder Produktionszähler definiert werden. Es kann<br/>genau ein Gesamtzähler eingerichtet werden, der der Netzbezug ist.</li> <li>Verbrauch E-Auto: Diese Zähler werden momentan nicht direkt benutzt (s.u.<br/>"Anheften").</li> <li>Speicher Home: Speicher Home darf beim solaren Überschussladen nicht<br/>zum Überschussladen herangezogen werden,</li> <li>Speicher Alles: Speicher Alles darf beim solaren Überschussladen<br/>herangezogen werden.</li> </ul> |
| Faktor                  | Faktor mit dem Strom, Leistung und Energie multipliziert wird                                                                                                    |
| Individueller Stromwert | Wert oder Formel zum Addieren auf Stromwerte (A)                                                                                                    |
| Phasen                  | Angabe der Phasen, die der Zähler nutzt.                                                                                                    |

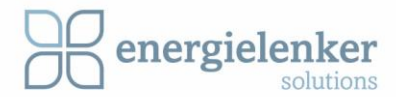

**Hinweis:** Solar-Wechselrichter zählen auch als Zähler. Diese können oft mittels Modbus TCP die aktuell erzeugte Leistung ausgeben, wie ein Zähler.

### Tipp Stromspeicher:

Wenn einem Zähler die Rolle *"Solarspeicher" "Speicher Home"* oder *"Speicher Alles"* gegeben wird, wird versucht, den Netzbezug und die Netzeinspeisung zu minimieren. Ein sich entladender Speicher gilt in diesem Fall als Erzeuger (der Zähler zeigt negative Leistungswerte), d.h. diese Energie steht dem Laden des Autos zur Verfügung. Dagegen gilt ein ladender Speicher (der Zähler zeigt positive Leistungswerte) nicht als Verbraucher, weil der Speicher die Ladung sofort stoppt, wenn die Ladeleistung für das Laden des Elektroautos verwendet wird. Lobas ignoriert also bei Zählern mit der Rolle *"Solarspeicher"* den Verbrauch.

Es kann ein externer Zähler eingebaut werden, wenn der Stromspeicher nicht über einen bidirektionalen Zähler verfügt. Dazu empfehlen sich bidirektionale Modbus-Zähler.

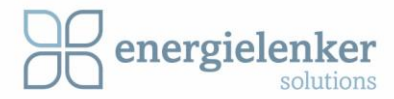

## 3.2 Geräteübersicht

Bei der Geräteübersicht ist zwischen zwei Übersichten zu Wählen. Zwischen der Listenund er Kachelansicht. Auf beide wird in den folgenden beiden Unterkapitel eingegangen

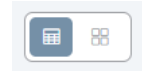

## 3.2.1 Ladepunkte

#### Listenansicht:

| Geräteübersicht        |               |                            |                |            | Lad         | epunkte | 8             |
|------------------------|---------------|----------------------------|----------------|------------|-------------|---------|---------------|
|                        |               |                            |                |            |             |         | 25 Ladepunkte |
| Ladepunkt <sub>Ç</sub> | Beschreibung  | Aktivität 🛫                | Geladene Menge | Leistung 💡 | Ladestrom 👵 |         |               |
| @PP_P06                | energielenker | Warten / Laden deaktivlert | 1.800 kWh      | 0 kVA      |             | ß       | ø             |
| @PP_P07                | energielenker | Warten / Laden deaktiviert | 2.700 kWh      | 0 kVA      |             | ð       | ø             |
| (0PP_P08)              | energlelenker | Warten / Laden deaktiviert | 3.500 KWh      | 0 kVA      | 2           | ð       | 8             |
| @PP_P09                | energielenker | Warten / Laden deaktiviert | 3.500 kWh      | 0 KVA      |             | ð       | Ø             |
| OPP_P10                | energielenker | Warten / Laden deaktiviert | 4.800 KWh      | 0 kVA      | 51          | ð       | ۲             |
| (0PP_P11)              | energielenker | Warten / Laden deaktiviert | 2.300 kWh      | 0 kVA      | 9           | ð       | 0             |
| 0TG P25                | energielenker | Warten / Laden deaktiviert | 4.100 kWh      | 0 kVA      | 3           | ð       | 0             |
| @Wallbox P02 -FL       | energielenker | Warten / Laden deaktiviert | 410 kWh        | 0 kVA      | 8           | ð       |               |
| ØWallbox P05 - EL      | energielenker | Warten / Laden deaktiviert | 1.700 KWh      | 0 kVA      | 23          | 0       | 8             |
| OWallbox P27 - EL      | energielenker | Warten / Laden aktiviert   | 0 kWh          | 0 kVA      |             | ð       | 0             |
| OWallbox P28 - FL      | energielenker | Warten / Laden deaktiviert | 6.200 kWb      | 0 kVA      | 2           | a       | œ             |

Kachelansicht:

| Geräteübersich | nt                         |               |                                    |                        |                                    |                           | Ladepunkte -               |
|----------------|----------------------------|---------------|------------------------------------|------------------------|------------------------------------|---------------------------|----------------------------|
|                |                            |               |                                    |                        |                                    |                           | 25 Ladepunkte              |
| 0•Regullert    | © ©                        | ؕRegullert    | 0                                  | Ø∙Reguilert            | @ D                                | ⊙•Reguliert               | \$ D                       |
| 0 PP_P06       |                            | O PP_POS      |                                    | 0 PP_P07               |                                    | @ PP_P09                  |                            |
| energielenker  |                            | Encadi        |                                    | energielenker          |                                    | epergielenker             |                            |
| Constructions. |                            |               |                                    | penerger (mer s        |                                    |                           |                            |
| Ladestrom:     | Status:                    | Ladestrom:    | Status:                            | Ladestrom:             | Status:                            | Ladestrom:                | Status:                    |
| 16 A           | warten / Laden deaktiviert | 10 A          | warten / Lacen deaktmert           | 10 A                   | warten / Lagen geaktmert           | 10.4                      | Warten / Laden deaktiviert |
| Leistung:      | Geladene Energie:          | Leistung:     | Geladene Energie:<br>2 515 212 kWb | Leistung:              | Geladene Energie:<br>2 715 262 kWb | Leistung:                 | Geladene Energie:          |
| * ***          | Lookarjan ( 1971)          |               |                                    | 17.000                 | ATTICINE NTIT                      |                           | and an and                 |
| ⊙•Reguliert    | 6 0                        | ⊙•Reguliert   | @ 0                                | ⊙•Reguliert            | @ ()                               | ؕReguliert                | @ D                        |
| 0 PP P10       |                            | 0 PP P11      |                                    | O Wallbox P14 - Encadi |                                    | O Wallbox P20 - EI        |                            |
| (4,14,2,25)    |                            | (4.11-1-2)    |                                    | (********              |                                    |                           |                            |
| energielenker  |                            | energielenker |                                    | Mennekes Amtron Prof   |                                    | Alfen Eve Single Pro Line |                            |
| Ladestrom:     | Status:                    | Ladestrom:    | Status:                            | Ladestrom:             | Status:                            | Ladestrom:                | Status:                    |
| 16 A           | Warten / Laden deaktiviert | 16 A          | Warten / Laden deaktiwert          | 16 A                   | Warten / Laden deaktmert           | 16 A                      | Fehler / Laden deaktiviert |
| Leistung:      | Geladene Energie:          | Leistung:     | Geladene Energie:                  | Leistung:              | Geladene Energie:                  | Leistung:                 | Geladene Energie:          |
| 0 kVA          | 4.753,474 kWh              | 0 kvA         | 2,258,135 kWh                      | 0 kvA                  | 6.180,035 kWh                      | 0 kvA                     | 1.718,499 kwh              |

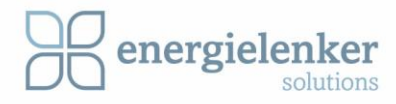

| Ladepunkt                                  | Hier ist die Bezeichnung, welcher bei der Erstellung des Ladepunktes<br>vergeben wurde, zu sehen.                                                                                                    |  |
|--------------------------------------------|----------------------------------------------------------------------------------------------------|--|
| Beschreibung                               | Kurze Beschreibung                                                                                                    |  |
| Aktivität/Status                           | <ul> <li>In der oberen Zeile wird der Zustand des Geräts angezeigt.</li> <li>Folgende Stati sind möglich: <ul> <li>Laden: Fahrzeug wird geladen</li> <li>Eingesteckt: ein Fahrzeug ist angeschlossen, wird nicht geladen</li> <li>Warten: Kein Auto angeschlossen</li> <li>Fehler: Der Ladepunkt hat einen Fehler</li> <li>An: Ladegerät ist aktiviert</li> <li>Aus: Ladegerät ist deaktiviert</li> <li>Wenig Leistung: Laden ist gedrosselt für x/xxx Sekunden</li> </ul> </li> </ul> |  |
| Leistung                                   | Die aktuell bezogene Ladeleistung in kVA                                                                                                    |  |
| Geladene Menge/ Energie<br>(Listenansicht) | Zeigt die Gesamt geladene Leistung in kWh                                                                                                    |  |
| Ladestrom (Kachelansicht)                  | Zeigt den Min. Ladestrom, welcher bei der Erstellung des Ladepunktes angegeben wurde.                                                                                                    |  |
| Dieses Gerät duplizieren                   | <sup>O</sup> Über <i>Duplizieren</i> lassen sich Ladepunkte duplizieren um ähnliche anzulegen.                                                                                                    |  |
| Dieses Gerät bearbeiten                    | Über Bearbeiten lassen sich die Einstellung der Ladepunkte ändern.                                                                                                    |  |

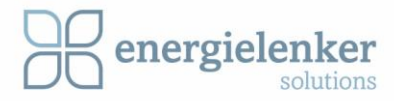

# 3.2.2 Zähler

Listenansicht:

|                        |                           |                    |                            |                |            |                    | Zähle | r v |  |
|------------------------|---------------------------|--------------------|----------------------------|----------------|------------|--------------------|-------|-----|--|
|                        |                           |                    |                            |                |            |                    |       |     |  |
| Zähler 👌               | Beschreibung 💍            | Rolle <sub>©</sub> | Imp. Energie <sub> 🖓</sub> | Exp. Energie 💸 | Leistung 💸 | Strom              |       |     |  |
| ONAP                   | Netzanschlusspunkt        | Netzbezug          | 155.971,968 kWh            | 0,63 kWh       | 28 kVA     | 46,8 47,1 25,4 A   | 0     | Ø   |  |
| OSystemzähler LIS rem. | Verbleibende Leistung LIS | Anzeige            | 155.971,936 kWh            | 0,63 kWh       | 66 kVA     | 85,9 101,4 101,4 A | ۲     | D.  |  |

#### Kachelansicht:

| Geräteübersic         | ht                 |                    |                  |  |  |
|-----------------------|--------------------|--------------------|------------------|--|--|
| O Anzeige             | ê Õ <i>8</i>       | O Netzbezug        | @ D 0            |  |  |
| Systemzähler L        | IS rem.            | 0 NAP              |                  |  |  |
| Verbleibende Leistung | US                 | Netzanschlusspunkt |                  |  |  |
| Leistung:             | Strom:             | Leistung:          | Strom:           |  |  |
| 66 kWh                | 85.9 101.4 101.4 A | 29 kWh             | 46,6 53,6 25,5 A |  |  |
| Imp. Energie:         | Exp. Energie:      | Imp. Energie:      | Exp. Energie:    |  |  |
| 155 072 102 May       | 0.63 kWh           | 155.972.192 kWh    | 0.63 kWh         |  |  |

| Zähler                | Hier ist der Name, der beim Erstellen des Zählers vergeben wurde, zu sehen.        |
|-----------------------|------------------------------------------------------------------------------------|
| Beschreibung          | Kurze Beschreibung.                                                                |
| Rolle                 | Hier ist die Rolle, welche dem Zähler beim Erstellen zugeteilt wurde, tu<br>sehen. |
| Energie               | Ist die bezogene Energie in kWh.                                                   |
| Leistung              | Hier ist die aktuelle Leistung in VA zu sehen.                                     |
| Strom (Listenansicht) | Stromstärke: jeweils auf den einzelnen Phasen in A.                                |

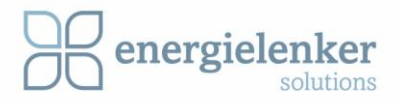

## 3.2.3 Ladegruppen

| with a fills a wall a last |                          |                          |                  |                                  |
|----------------------------|--------------------------|--------------------------|------------------|----------------------------------|
| erateupersicht             |                          |                          |                  | Gerstekategorie<br>Ladegruppen v |
|                            |                          |                          |                  | 1 Ladegrupp                      |
| Ladegruppe                 | Beschreibung 💍           | Aktivität 💍              | Geladene Menge 💍 | Leistung 👌                       |
| ØGruppe 1                  | Neue Geräte-Beschreibung | Warten / Laden aktiviert | 0 kWh            | o kva 👳                          |
|                            |                          |                          |                  | Elemente pro Seite 10 25 50 100  |

## Kachelansicht:

| Geräteübersi       | cht                      |   |  | Gerätzikasegorie<br>Ladegruppen M |
|--------------------|--------------------------|---|--|-----------------------------------|
|                    |                          |   |  | 11                                |
| ⊙•Inaktiv          | ę                        | 1 |  |                                   |
| O Gruppe 1         |                          |   |  |                                   |
| Neue Geräte-Beschr | eibung                   |   |  |                                   |
| Ladestrom:         | Status:                  |   |  |                                   |
| 16 A               | Warten / Laden aktiviert |   |  |                                   |
| Leistung:          |                          |   |  |                                   |
| 0 kVA              |                          |   |  |                                   |

| Ladegruppe                        | Hier ist der Name, welcher bei der Erstellung der Ladegruppe vergeben wurde, zu sehen. |
|-----------------------------------|----------------------------------------------------------------------------------------|
| Beschreibung                      | Kurze Beschreibung                                                                     |
| Leistung                          | Die aktuell bezogene Ladeleistung in kVA                                               |
| Geladene Menge<br>(Listenansicht) | Zeigt die Gesamt geladene Leistung in kWh                                              |
| Dieses Gerät bearbeiten           | Über <i>Bearbeiten</i> lassen sich die Einstellung der Ladegruppe ändern.              |

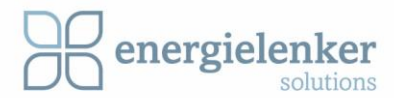

# 4 Navigationsleiste

Über das Navigationsleiste auf der linken Seite können Einstellungen vorgenommen, Laderegeln festgelegt werden.

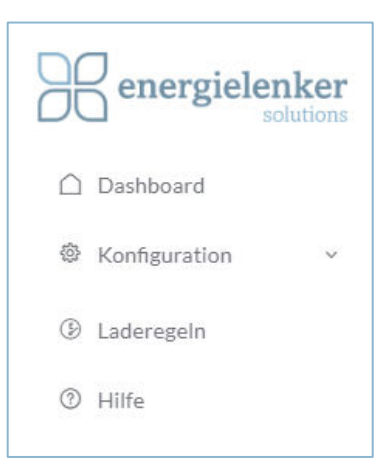

## 4.1 Konfiguration

In dem Bereich Konfiguration gibt es die Möglichkeit die im Screenshot zu sehenden Einstellungen vorzunehmen oder sich Daten anzuschauen. In den folgenden Kapiteln werden die einzelnen Punkte erläutert.

#### Hinweis:

Das Bearbeiten von Geräten ist nur in einem Tab/Browser gleichzeitig möglich. Wenn von mehreren Tabs/Browsern gleichzeitig bearbeitet wird, kann dies zu Problemen führen.

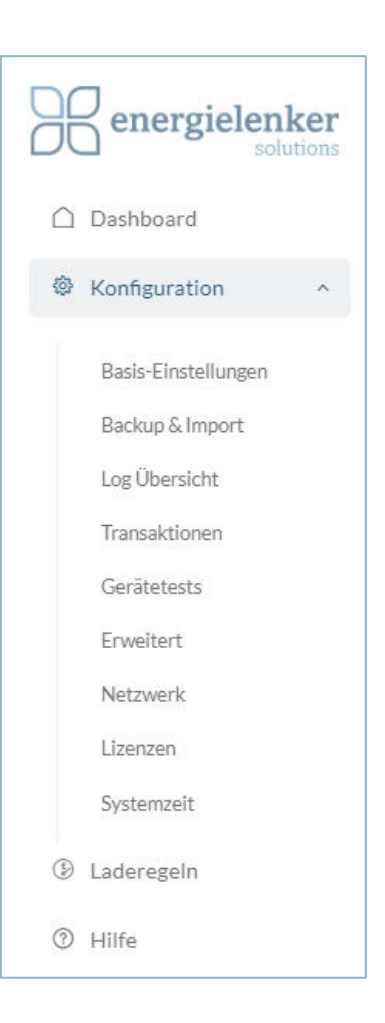

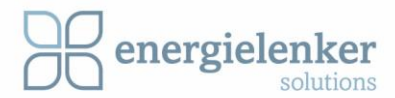

## 4.1.1 Basis-Einstellungen

Nach einem Klick auf die Schaltfläche *Basis-Einstellungen* im Konfigurations-Menü, öffnet sich die Maske zur Bearbeitung der Basis-Einstellung.

| R energielenker                                         | Dashboard 🕨 Konfiguration 🕅 Basis-Einstellungen                     |                                         |                                                                                                    |                                                                                                  |           |
|---------------------------------------------------------|---------------------------------------------------------------------|-----------------------------------------|----------------------------------------------------------------------------------------------------|--------------------------------------------------------------------------------------------------|-----------|
| Dashboard                                               | Basis-Einstellungen                                                 |                                         |                                                                                                    |                                                                                                  | Speichern |
| Konfiguration ^                                         | Allgemein                                                           |                                         | Produktion                                                                                           |                                                                                                  |           |
| Basis-Einstellungen<br>Backup & Import<br>Log Übersicht | Projektrame<br>energielenker solutions GmbH<br>Titel ihres Projekts | Lastmanagement                          | Maximale Brzeugungsleistung (KWp)<br>6000<br>Maximale lokal erzeugte Leistung. Bspw. durch eine Phot | ovoltaikanlage                                                                                   | 0         |
| Transaktionen<br>Gerätetests                            | Leistung                                                            |                                         | OCPP Server                                                                                          |                                                                                                  |           |
| Erweitert                                               | Systemspannung (V)                                                  |                                         | Aus                                                                                                  | Server Port<br>19520                                                                             |           |
| Netzwerk                                                | Standard Systemspannung: 230 V                                      |                                         | TLS-Modus des OCPP-Servers                                                                           | Port des OCPP-Servers                                                                            |           |
| Lizenzen                                                | Maximale Phasenschieflage (VA)                                      | Schieflage inkl. Verbrauch              | Server Passwort (optional)                                                                           | 0                                                                                                |           |
| Systemzeit                                              | Vom Versorger erlaubte Phasenschieflage. Standard:                  | Bei Schieflage nicht nur die Ladepunkte | Authentication Passwort                                                                              |                                                                                                  |           |
| ③ Laderegeln                                            | 4000 VA                                                             | berücksichtigen                         |                                                                                                    |                                                                                                  |           |
| ③ Hilfe                                                 | Leistungsreserve (KVA)                                              | Max. Gesamtleistung (kVA)               |                                                                                                    |                                                                                                  |           |
|                                                         | Reserve für Lastwechsel                                             | Max. Gesamtleistung des Hausanschluss   |                                                                                                    |                                                                                                  |           |
|                                                         | Max, Gesamtladeleistung (iVA)                                       | Überstehung (kVA)                       |                                                                                                    |                                                                                                  |           |
|                                                         | 0 = Ignorieren                                                      | Bisherige Lastüberschreitung            |                                                                                                    |                                                                                                  |           |
|                                                         | Energieanbieter                                                     |                                         | Regelungseinstellung/Ladeverhalten                                                                   |                                                                                                  |           |
|                                                         | Keiner                                                              |                                         | Ladestrom Limit aufheben                                                                             | Discier der Ladepause (in Sekunden)<br>300<br>Mindestdauer einer Pause, um die Geräte zu schonen |           |
| © 2023 energielenker solutions GmbH                     |                                                                     |                                         |                                                                                                    |                                                                                                  |           |
| Rechtliche Himweise                                     |                                                                     |                                         |                                                                                                    |                                                                                                  |           |

| Allgemein                         |                                                                                                    |
|-----------------------------------|----------------------------------------------------------------------------------------------------|
| Titel ihres Projektes             | Titel des Projekts oder der Standort.                                                                                                    |
| Lastmanagement                    | <ul> <li>Hier wird der Betriebsmodus eingestellt:</li> <li>Schiebeschalter aktiv: Ein Lastmanagement wird durchgeführt und die Ladeleistung der einzelnen Ladepunkte wird aktiv geregelt.</li> <li>Schiebeschalter inaktiv: Der Modus steht auf "Beobachten"; Der Zustand aller Geräte wird ausgelesen, es findet keine Regelung statt.</li> </ul> |
| Leistung                          |                                                                                                    |
| Systemspannung (V)                | Systemspannung zwischen Außenleiter und Neutralleiter.                                                                                                    |
| Maximale<br>Phasenschieflage (VA) | Hier wird die max. Phasenschieflage eingetragen. Vom Versorger erlaubte<br>Phasenschieflage, Standard = 4600 W                                                                                                    |

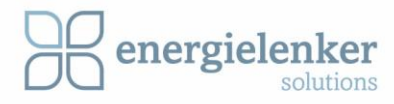

|                                         | Hinweis: Bitte beim Versorger erfragen! In Deutschland sind 4600 W üblich.                                                                                                    |
|-----------------------------------------|----------------------------------------------------------------------------------------------------|
| Schieflage inkl.<br>Verbrauch           | Ist der Schiebeschalter aktiviert, werden bei Schieflage nicht nur die<br>Wallboxen berücksichtigt.                                                                                                    |
| Leistungsreserve (kVA)                  | Bei der Regelung der Leistung kann es zu Schwankungen durch kurzfristige<br>Leistungsspitzen kommen. Daher sollten in diesem Feld eine Reserve<br>angeben werden, die von der Netzanschlussleistung abgezogen und somit<br>nicht in Anspruch genommen wird.<br>Während der Regelung prüft Lobas, ob es trotzdem zu einer Überziehung<br>der vorhandenen Netzanschlussleistung kommt. Die Reserve sollte umso<br>höher gewählt werden, je weniger Informationen über die Nutzung der<br>einzelnen Phasen (durch geeignete Zähler) vorliegen. |
| Maximale<br>Gesamtleistung (kVA)        | Angabe der maximal zur Verfügung stehenden Netzanschlussleistung. Diese<br>Leistung steht dem Netzanschluss, inkl. allen Verbrauchern und<br>Ladestationen, zur Verfügung.                                                                                                    |
| Maximale<br>Gesamtladeleistung(kVA)     | Maximalleistung der Leitung, wenn diese zur ausschließlichen Ladung von<br>Elektroautos verlegt wurde. Diese Einstellung verhindert eine Überlastung<br>der Sicherung/Leitung.                                                                                                    |
| Überziehung (kVA)                       | Ausgabewert der über die Reserve hinausgehenden Überziehungsleistung.<br>Damit kann später kontrolliert werden, wie gut die Regelung funktioniert<br>und ob ggf. eine höhere Leistungsreserve einstellt, sollten.                                                                                                    |
| Produktion                              |                                                                                                    |
| Maximale<br>Erzeugungsleistung<br>(kWp) | Maximale Erzeugungsleistung aller vorhandenen Stromerzeuger.                                                                                                    |

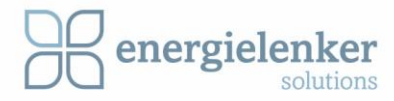

| OCPP-Server                     |                                                                                                    |  |  |  |
|---------------------------------|----------------------------------------------------------------------------------------------------|--|--|--|
| TLS-Modbus des OCCP-<br>Servers | <ul> <li>In dem Auswahlfeld wird die Transport Layer Security (TLS) Verschlüsselung<br/>des OCPP-Servers ausgewählt:</li> <li>An: TLS aktivieren</li> <li>Aus: TLS deaktivieren</li> <li>Erkennen: Automatische Erkennung</li> </ul>                                                                                           |  |  |  |
| Server Port                     | TCP/IP Port des OCPP-Servers in Lobas. Als Default ist immer 19520<br>eingestellt. Lässt sich, falls nötig, bearbeiten.                                                                                                    |  |  |  |
| Server Passwort                 | Passwort für die Anmeldung am OCPP-Server.                                                                                                    |  |  |  |
| Energieanbieter                 |                                                                                                    |  |  |  |
| Energieanbieter                 | Für Strompreisabhängiges Laden bitte einen der vorgegebenen Anbieter auswählen.                                                                                                    |  |  |  |
| Regelungseinstellung/Ladeve     | erhalten                                                                                                    |  |  |  |
| Bei Gerätedeaktivierung         | Wird eine Ladestation im<br>Konfigurationsmenü deaktiviert, teilt diese<br>Checkbox Lobas mit, welcher Vorgang dann<br>erfolgen soll. Es kann zwischen drei Modi<br>ausgewählt werden, ob das Laden<br>vollständig deaktiviert wird oder ob die Ladestation auf einen minimalen<br>bzw. maximalen Leistungswert gestellt wird. |  |  |  |
| Dauer der Ladepause             | Dauer einer Ladepause die durch zu wenig Ladeleistung ausgelöst wird.                                                                                                    |  |  |  |

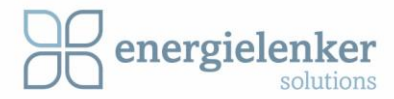

## 4.1.2 Backup & Import

Hier können Dateien, wie z.B. Zählertyp, Lastmanagement und die Gesamte Konfiguration, hoch bzw. runterladen werden.

| energielenker                                              | Dashboard 🕨 Konfiguration 🕨 Backup & Import                   |                           |                |      |                   | 🕞 Logout   |
|------------------------------------------------------------|---------------------------------------------------------------|---------------------------|----------------|------|-------------------|------------|
| Dashboard                                                  | Backup & Import                                               |                           |                |      |                   |            |
| Konfiguration ^                                            | Sicherung erstellen                                           | Konfiguration importieren |                |      |                   |            |
| Basis-Einstellungen<br>Backup & Import<br>Log Übersicht    | Gesamtes System sichem Gesinhaltet die Lastpunktionfiguration | 📇 Datei auswählen         | Lastmanagement |      |                   |            |
| Transaktionen<br>Gerätetests                               | Benutzerdefinierte Zählertypen                                |                           |                |      |                   |            |
| Erweitert                                                  | Übersicht                                                     |                           |                |      |                   |            |
| Netzwerk                                                   | Wago 879_3020.json                                            |                           |                | 4550 | 14.04.2023; 12:50 | 1 <u>2</u> |
| Lizenzen                                                   | Siemens_PAC2200_CLP.json                                      |                           |                | 2325 | 14.04.2023; 12:50 | 0 2        |
| Systemzeit<br>③ Laderegeln<br>④ Hilfe                      |                                                               |                           |                |      |                   |            |
| © 2023 energielenker solutions GmbH<br>Rechtliche Hinweise |                                                               |                           |                |      |                   |            |

| Sicherung erstellen        |                                                                                                    |  |  |  |  |  |  |
|----------------------------|----------------------------------------------------------------------------------------------------|--|--|--|--|--|--|
| Gesamtes System<br>sichern | Hier können alle Daten inkl. der eingerichteten Geräte und Lizenz, also ein<br>komplettes Backup mit dem ein Lobas neu aufgesetzt werden kann,<br>gesichert werden. Transaktionslogs werden nicht gesichert.<br>Lizenzen sind Hardwaregebunden. Um Lizenzen auf anderen Geräten zu<br>verwenden, sollte der Händler kontaktiert werden. |  |  |  |  |  |  |
| Lastmanagement sichern     | <ul> <li>Per Klick auf die Schaltfläche wird das Lastmanagement gesichert.</li> <li>Dies Beinhaltet: <ul> <li>Ladepunkte</li> <li>Zähler</li> <li>Laderegeln</li> <li>Einstellungen, welche in den Basis-Einstellungen getroffen wurden.</li> </ul> </li> </ul>                                                                         |  |  |  |  |  |  |
| Konfiguration              | Die zu hochladende Datei auswählen und den Typen bestimmen. Falls die<br>Datei fehlerhaft oder der falsche Typ gewählt wurde, erscheint ein Fehler.                                                                                                    |  |  |  |  |  |  |

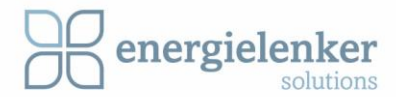

| Benutzerdefinierte | Hier gibt es eine Übersicht der bereits hochgeladenen Zähler-Definition. |
|--------------------|--------------------------------------------------------------------------|
| Zählertypen        |                                                                          |

## 4.1.3 Log Übersicht

Es muss entschieden werden, welche Daten von Lobas geloggt werden sollen. Für jeden Bereich gibt es die Möglichkeit Fehler, Warnungen oder Informationen protokollieren zu lassen.

| energielenker                                                                                                    | Dashboard 🎐 Konfiguration 🖻 Log Übersicht                                                                                                    |               |           | E+ Logout                |
|----------------------------------------------------------------------------------------------------|----------------------------------------------------------------------------------------------------|---------------|-----------|--------------------------|
| Dashboard                                                                                                    | Log Übersicht                                                                                                    |               |           |                          |
| Konfiguration ^                                                                                                    | Detailansicht aller Einstellungen                                                                                                    |               | 🗊 Löschen | 👲 Einträge herunterladen |
| Basis-Einstellungen<br>Backup & Import<br>Log Übersicht<br>Transaktionen<br>Gerätetests<br>Erweitert<br>Netzwerk<br>Lizenzen<br>Systemzeit | Neueste Einträge<br>2023-04-04T142/438.6947.E. no.enror E7.1<br>2023-04-05T051720.3217.E. enror E30.5<br>2023-04-05T051730.2322.E. no.enror E30.1<br>2023-04-05T080824.9482.E. no.enror E10.1<br>2023-04-05T0101222.19962.E. enror E10.1<br>2023-04-05T101222.5928.E. no.enror E10.1<br>2023-04-05T1012273.5825.E. no.enror E10.1<br>2023-04-05T112273.6825.E. no.enror E10.1<br>2023-04-05T1233.4825.E. no.enror E10.1<br>2023-04-05T1233.482.922.2. E02.04-051.53.43.9252.L.M.1<br>2023-04-06T07.481.09.6372.E. no.enror E11.1 | reset dev E35 |           | o<br>I                   |
| <ul> <li>Underegeln</li> <li>Hilfe</li> </ul>                                                                                              | Detailansicht aller Einstellungen<br>Diagnose-Logging aktivieren (5Min)                                                                                                    |               |           |                          |
|                                                                                                    | Fehler                                                                                                    | v Fehler      | Fehler    |                          |
|                                                                                                    | Fehler                                                                                                    | v Fehler      | Fehler    |                          |
|                                                                                                    | Fehler                                                                                                    | v Fehler      | Fehler    |                          |
|                                                                                                    | Fehler                                                                                                    | v Fehler      | Daten     |                          |
| © 2023 energielenker solutions GmbH<br>Rechtliche Hinweise                                                                                 | Fehler                                                                                                    |               |           |                          |

| Detailansicht aller<br>Einstellungen | Hier können manuell Einstellung getroffen werden.                                                                 |
|--------------------------------------|----------------------------------------------------------------------------------------------------|
| Detailansicht aller<br>Einstellungen | Bei Aktivieren des Schiebeschalters erscheint "Detailansicht aller<br>Einstellungen"                              |
| Aktualisieren                        | Die Daten im Bereich Neueste Einträge werden aktualisiert.                                                        |
| Löschen                              | Sämtliche aufgezeichnete Daten werden gelöscht. Die Daten sollten vorher zur Archivierung heruntergeladen werden. |

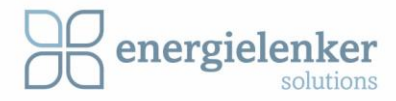

| Einträge herunterladen | Eine CSV-Datei mit dem kompletten Protokoll wird in das |
|------------------------|---------------------------------------------------------|
|                        | Downloadverzeichnis gespeichert.                        |

## 4.1.4 Transaktionen

Hier wird entschieden, ob Ladevorgänge aufgezeichnet werden sollen. Diese werden als .CSV-Datei exportiert.

| energielenker                       | Dashboard 🕨 Konfiguration 🕨 Transaktion | nen                |        |           |                               |               |                     |         | ⊡• Logout                  |
|-------------------------------------|-----------------------------------------|--------------------|--------|-----------|-------------------------------|---------------|---------------------|---------|----------------------------|
| C Desthand                          | Transaktionen                           |                    |        |           |                               |               |                     |         |                            |
| <ul> <li>Ø Konfiguration</li> </ul> | Transaktionen aufzeichnen 🌑             |                    |        |           |                               |               |                     | اڭ Lö:  | ichen 🖉 Alle Herunterladen |
| Basis-Einstellungen                 | Neue Transaktionen                      |                    |        |           |                               |               |                     |         | Ø                          |
| Backup & Import                     | Start 👌                                 | End 👌              | Evse 🗧 | Evse Id 👃 | Id $_{\odot}$ RFID $_{\odot}$ | Wh $_{\odot}$ | Total Wh $_{\odot}$ | Surplus | SpRatio <sub> (</sub>      |
| Log Übersicht                       | 1.2.2023, 05:53:08                      | 1.2.2023, 08:23:29 | 22     | E17       |                               | 5925          | 1897491             |         | 0                          |
| Gerätetests                         | 1.2.2023, 07:48:15                      | 1.2.2023, 10:20:59 | 16     | E10       |                               | 11104         | 3664245             |         | 0                          |
| Erweitert                           | 1.2.2023, 07:50:06                      | 1.2.2023, 16:35:10 | 17     | E11       |                               | 45193         | 2901932             |         | 0                          |
| Netzwerk                            | 1.2.2023, 08:11:10                      | 1.2.2023, 19:33:48 | 18     | E12       |                               | 14018         | 2796005             |         | 0                          |
| Lizenzen<br>Systemzeit              | 1.2.2023, 08:15:41                      | 1.2.2023, 15:27:50 | 14     | E8        |                               | 7841          | 1499149             |         | 0                          |
| ③ Laderegeln                        | 1.2.2023, 08:41:21                      | 1.2.2023, 17:48:52 | 20     | E16       |                               | 12721         | 2848694             |         | 0                          |
| ③ Hilfe                             | 1.2.2023, 10:13:11                      | 1.2.2023, 18:08:47 | 6      | E5        |                               | 38887         | 3540922             |         | 0                          |
|                                     | 1.2.2023, 11:02:47                      | 1.2.2023, 15:31:22 | 0      | E30       |                               | 14796         | 3081481             |         | 0                          |
|                                     | 1.2.2023, 12:23:31                      | 1.2.2023, 19:38:19 | 22     | E17       |                               | 3761          | 1901252             |         | 0                          |
|                                     | 1.2.2023, 12:40:57                      | 1.2.2023, 14:09:26 | 16     | E10       |                               | 1201          | 3665446             |         | 0                          |
|                                     | 1.2.2023, 17:06:08                      | 2.2.2023, 08:28:02 | 0      | E30       |                               | 1837          | 3083318             |         | 0                          |
|                                     | 1.3.2023, 07:13:00                      | 1.3.2023, 13:31:28 | 15     | E9        |                               | 7391          | 1157551             |         | 0                          |
|                                     | 1.3.2023, 07:57:08                      | 1.3.2023, 09:36:15 | 16     | E10       |                               | 7225          | 3835776             |         | 0                          |
|                                     | 1.3.2023, 08:04:56                      | 1.3.2023, 08:31:39 | 6      | E5        |                               | 4683          | 4071360             |         | 0                          |
|                                     | 1.3.2023, 08:27:51                      | 1.3.2023, 13:31:28 | 24     | E18       |                               | 6995          | 1874472             |         | 0                          |

| Transaktionen aufzeichnen | Steht der Schiebeschalter auf "Aktiv" werden Transaktionen aufgezeichnet.                                             |
|---------------------------|----------------------------------------------------------------------------------------------------|
| Aktualisieren 👩           | Das Log wird beim Seitenaufruf geladen. Um die Daten zu aktualisieren, muss auf <i>Aktualisieren</i> geklickt werden. |
| Löschen                   | Sämtliche aufgezeichnete Daten werden gelöscht. Die Daten sollten vorher zur Archivierung heruntergeladen werden.     |
| Alle Herunterladen        | Alle aufgezeichneten Ladevorgänge werden im CSV-Format im Download Verzeichnis gespeichert.                           |

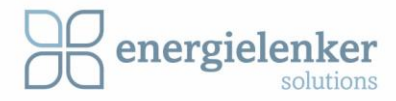

Folgende Informationen sind in der CSV-Datei aufgelistet.

| Start    | Start Datum und Uhrzeit des Ladevorgangs                                                                        |
|----------|----------------------------------------------------------------------------------------------------|
| End      | Start Datum und Uhrzeit des Ladevorgangs                                                                        |
| EVSE     | Nummer des Ladegeräts                                                                                           |
| EVSE Id  | ID des Ladegeräts                                                                                               |
| Id       | Benutzer ID                                                                                                    |
| RFID     | Nummer der RFID oder der Pin                                                                                    |
| Wh       | Von diesem Ladezyklus                                                                                           |
| Total Wh | Seit Inbetriebnahme                                                                                             |
| Surplus  | 0 = kein Überschussladen, 1 = Überschussladen                                                                   |
| SpRatio  | Angabe in %, wie viele der geladenen kWh dieser Transaktion durch solaren<br>Überschuss gedeckt werden konnten. |

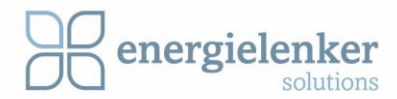

### 4.1.5 Gerätetests

In diesem Bereich gibt es die Möglichkeit Geräte zu testen.

| Gerätetests |              |        |              |        |              |
|-------------|--------------|--------|--------------|--------|--------------|
| TESLA TWC   | Test starten | Modbus | Test starten | Zähler | Test starten |

## 4.1.5.1 Tesla TWC

Für den Tesla Wall Connector Gen 2, der über die RS 485 Schnittstelle angesprochen wird, wird eine ID benötigt, die in der Ladepunkt-Konfiguration eingestellt werden muss. Diese ID kann hier ermittelt, indem der COM-Port angeben wird, an dem die Tesla Ladepunkt angeschlossen ist. Bei Lobas ist dies immer die Angabe COM1.

| R energielenker                                                                                                 | Dashboard = Konfiguration = Gerätetests                          | Eogout 2 |
|----------------------------------------------------------------------------------------------------|------------------------------------------------------------------|----------|
| Dashboard                                                                                                    | Gerätetests                                                      |          |
| Konfiguration                                                                                                   | TESLA TWC Test starten Modbus Test starten Zähler Test starten   |          |
| Basis-Einstellungen<br>Baskup & Import<br>Log Übersicht<br>Tramaktionen<br>Gerätetests<br>Erweitert<br>Netzwerk | Tesla TWC                                                        |          |
| Lizenzen<br>Systemzeit<br>③ Hilfe                                                                               | Bitte auswählen     ID finden       Com Port des TWC   Abbrechen |          |
|                                                                                                    |                                                                  |          |

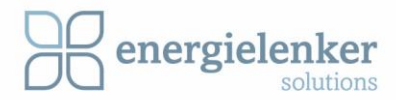

#### 4.1.5.2 Modbus Test

Mit diesem Dialog-Element können einzelne Modbus-Kommandos gezielt an bestimmte Geräte senden werden. Hier ist genauso, wie bei der Konfiguration von Zählern und Ladepunkten in den Feldern "Adresse" und "Slave ID", die Adresse und ID des Modbus-Gerätes anzugeben.

| anergielenker                                              | Dashboard 🖗 Konfiguration 🏷 Gerätetests                  |                                                          |                                       |  |
|------------------------------------------------------------|----------------------------------------------------------|----------------------------------------------------------|---------------------------------------|--|
| Dashboard                                                  | Gerätetests                                              |                                                          |                                       |  |
| Konfiguration                                              | TESLA TWC Test starten Mod                               | bus Test starten Zähle                                   | Test starten                          |  |
| Basis-Einstellungen<br>Backup & Import                     |                                                          |                                                          |                                       |  |
| Log Übersicht<br>Transaktionen                             | Modbus                                                   |                                                          |                                       |  |
| Gerätetests                                                | Adresse                                                  | Please choose                                            | Lesen Schreiben                       |  |
| Erweitert                                                  | COMx, baud, bits, parity, stops oder TCP<br>Adresse:port | COMx, baud, bits, parity, stops oder TCP<br>Adresse:port | Ergebnis                              |  |
| Lizenzen                                                   | Stave ID<br>1                                            | Anzahl<br>1                                              | Status                                |  |
| Systemzeit                                                 | Register<br>1000                                         | Zu schreibender Wert                                     | Ergebnis                              |  |
| ③ Laderegeln                                               |                                                          |                                                          | Timing                                |  |
| ③ Hilfe                                                    | z B 3 oder 4                                             | 16<br>7.B. 16 oder 6                                     | · · · · · · · · · · · · · · · · · · · |  |
|                                                            | 2.8.3 oder 4                                             | 2.8. 1b cder b                                           | Abbrechen                             |  |
| © 2023 energielenker solutions GmbH<br>Rechtliche Hinweise |                                                          |                                                          |                                       |  |

| Adresse              | Adresse des Modbus                                                                                                    |  |  |
|----------------------|----------------------------------------------------------------------------------------------------|--|--|
| Тур                  | Legt den Datentyp fest, der in den Modbus-Registern hinterlegt ist.                                                                                             |  |  |
| Slave ID             | Hier kann die Slave ID festgelegen werden.                                                                                                    |  |  |
| Anzahl               | Legt fest, wie viele solcher Datentypen aus den Registern ausgelesen werden sollen. Beim Schreiben ist noch der <i>Zu schreibender Wert</i> anzugeben.          |  |  |
| Register             | Hier kann die Registernummer dezimal oder hexadezimal durch das<br>Voranstellen von 0x angeben werden, ab welchem Wert gelesen bzw.<br>geschrieben werden soll. |  |  |
| Zu schreibender Wert | Hier ist der "Zu schreibende Wert" einzutragen.                                                                                                    |  |  |
| Lese-Funk.           | Hier wird die Lesefunktion eingetragen. ZB. 3 oder 4                                                                                                    |  |  |

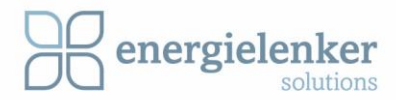

| Schreib-Funk.        | Hier wird die Schreib-Funktion eingetragen. ZB. 6 oder 16                                                                         |  |
|----------------------|----------------------------------------------------------------------------------------------------|--|
| Ergebnis             | Hier werden die Ergebnisse angezeigt                                                                                              |  |
| Lesen oder Schreiben | Hiermit wird die Read- bzw. Write-Funktionsnummer konfiguriert. Das Ergebnis erscheint im <i>Ergebnis</i> und <i>Status</i> Feld. |  |

## 4.1.5.3 Zähler Test

Hier gibt es die Möglichkeit die angeschlossenen Zähler zu testen. Dazu müssen die die Felder ausgefüllt werden. Um den Test zu starten, muss auf *Test ausführen* geklickt werden.

| energielenker                       | Dachboard # Konfiguration # Gerätetests                        |  |  |
|-------------------------------------|----------------------------------------------------------------|--|--|
| Dashboard                           | Gerätetests                                                    |  |  |
| Konfiguration *                     | TESLA TWC Test starten Modbus Test starten Zähler Test starten |  |  |
| Basis-Einstellungen                 |                                                                |  |  |
| Backup & Import                     |                                                                |  |  |
| LogÜbersicht                        | Zähler                                                         |  |  |
| Transaktionen                       | Test Ergebnis                                                  |  |  |
| Gerätetests                         |                                                                |  |  |
| Erweltert                           | Pless choose v                                                 |  |  |
| Netzwerk                            | Typ der Wallbox oder des Zählers                               |  |  |
| Lizenzen                            | Adrese                                                         |  |  |
| Systemzeit                          | IP-Adresse:port / URL / COM Port & Parameter / OCCP            |  |  |
| ③ Laderegeln                        |                                                                |  |  |
| ③ Hilfe                             | 2.B.: OCCP plug ID oder Modbus slave ID                        |  |  |
|                                     |                                                                |  |  |
|                                     | Test ausführen                                                 |  |  |
|                                     |                                                                |  |  |
|                                     | Abbrechen                                                      |  |  |
|                                     |                                                                |  |  |
|                                     |                                                                |  |  |
|                                     |                                                                |  |  |
|                                     |                                                                |  |  |
| © 2023 energielenker solutions GmbH |                                                                |  |  |
| Rechtliche Hinweise                 |                                                                |  |  |
|                                     |                                                                |  |  |

| Gerätetyp    | Der zu testenden Geräte-Typ ist zu wählen. |
|--------------|--------------------------------------------|
| Adresse & ID | Die Adresse & die ID ist anzugeben.        |

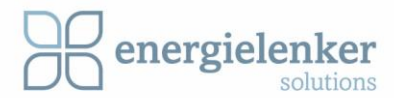

## 4.1.6 Erweitert

Bei der Auslieferung von Lobas ist der Benutzername und das Standardpasswort gegeben.

Benutzername: admin

Standardpasswort: admin01

Der Benutzername kann nicht geändert werden. Bei der ersten Benutzung sollte das Admin-Passwort geändert werden. Wenn das Gerät auf Werkseinstellungen zurückgesetzt wird, wird auch das Passwort zurückgesetzt.

| energielenker                                              | Dashboard 🕨 Konfiguration 🕨 Erweitert                                                                  |                                                      | 🕒 Logout |
|------------------------------------------------------------|----------------------------------------------------------------------------------------------------|------------------------------------------------------|----------|
| Schulsons                                                  | Systemeinstellungen                                                                                    |                                                      |          |
| Dashboard                                                  | Description of the later                                                                               |                                                      |          |
| Konfiguration ^                                            | Passwort andern                                                                                        |                                                      |          |
| Basis-Einstellungen                                        | Zum Andern des Passwortes tragen sie aktuelles und neues Passwort ein und bestatigen sie die Eingaben. |                                                      |          |
| Backup & Import                                            | bichatione Parqueet                                                                                    | payles Decement                                      | 6        |
| Log Übersicht                                              | ) Dishenges Passwort                                                                                   | ) neues Passwort                                     | SR       |
| Transaktionen                                              |                                                                                                    | neues Passwort wiederholen                           | R        |
| Gerätetests                                                |                                                                                                    | 0                                                    |          |
| Erweltert                                                  |                                                                                                    | Passwort andern                                      |          |
| Netzwerk                                                   |                                                                                                    |                                                      |          |
| Lizenzen                                                   | Gerät neustarten                                                                                       | Gerät updaten                                        |          |
| Systemzeit                                                 | Achtung: Dadurch ist das System für einige Minuten nicht zu erreichen!                                 | Laden Sie die neuste Version für Ihr Gerät herunter. |          |
| ③ Laderegeln                                               | ( <sup>b</sup> ) Neustarten                                                                            | Ct Undaten                                           |          |
| ③ Hilfe                                                    |                                                                                                    | C Deuterain                                          |          |
|                                                            |                                                                                                    |                                                      |          |
|                                                            | Lastmanagement Konfiguration zurücksetzen                                                              | Gesamte Konfiguration zurücksetzen und neustarten    |          |
|                                                            | Entfernt die konfigurierten Ladepunkte und setzt die Basiseinstellungen für das Lastmanagement auf     | Setzt das Gerät auf Werkseinstellungen zurück.       |          |
|                                                            | werkseinstellungen zuruck.                                                                             | ▲ Jetzt zurücksetzen und neustarten                  |          |
|                                                            | ▲ Jetzt zurücksetzen                                                                                   |                                                      |          |
|                                                            |                                                                                                    |                                                      |          |
|                                                            |                                                                                                    |                                                      |          |
| X 0 00 00                                                  |                                                                                                    |                                                      |          |
| © 2023 energielenker solutions GmbH<br>Rechtliche Hinweise |                                                                                                    |                                                      |          |
|                                                            |                                                                                                    |                                                      |          |

| Passwort ändern  | Um das bisherige Passwort zu ändern, muss einmal das alte und zweimal das<br>neue Passwort eingegeben werden. Damit die Änderung bestätigt wird,<br>muss die Schaltfläche <i>Passwort ändern</i> gedrückt werden.                                                                                                    |
|------------------|----------------------------------------------------------------------------------------------------|
| Gerät neustarten | Mit einem Klick auf <i>Neustarten</i> wird das Gerät zunächst herunter und dann wieder hochgefahren. Dazu erscheint im Informationsfenster ein Hinweis.                                                                                                    |
| Gerät updaten    | Mit einem Klick auf die Schaltfläche <i>Updaten</i> wird das Gerät mit einer<br>neueren Software-Version abgeglichen. Es öffnet sich ein<br>Informationsfenster. Die aktuell installierte Version wird auf Updates<br>überprüft und bei Abweichungen direkt aktualisiert. Dieser Vorgang kann<br>einige Minuten dauern. Zusätzlich kann eine Betaversion geladen werden.<br>Das Gerät braucht eine Internetverbindung. |

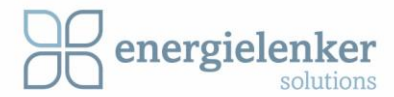

| Lastmanagement<br>Konfiguration zurücksetzen            | Mit dem Klick auf <i>Jetzt zurücksetzen</i> , werden die konfigurierten Ladepunkte<br>entfernt und die Basiseinstellungen für das Lastmanagement auf<br>Werkseinstellungen zurückgesetzt. |
|---------------------------------------------------------|----------------------------------------------------------------------------------------------------|
| Gesamte Konfiguration<br>zurücksetzen und<br>neustarten | Per Klick auf Jetzt zurücksetzen und neustarten, wird das Gerät auf<br>Werkseinstellung zurückgesetzt.                                                                                    |

## 4.1.7 Netzwerk

Hier sind die Allgemeinen Netzwerkeinstellungen zu finden. Unter dem Menüpunkt Netzwerk können die DHCP- und DNS IP-Adressen, wie im Auslieferungszustand vorgegeben, automatisch vergeben oder manuell eingerichtet werden. Die Default-Einstellung ist DHCP.

| energielenker                           | Dashboard   Konfiguration   Netzwerk          | 🕒 Logout    |
|-----------------------------------------|-----------------------------------------------|-------------|
| Dashboard                               | Netzwerk<br>Allgemeine Netzwerkeinstellungen  | 🛱 Speichern |
| Ø Konfiguration ^                       |                                               |             |
| Basis-Einstellungen                     | Manuel     Subnets Maske     Standard Saleway |             |
| Backup & Import                         | 10.101.17.2 24 10.101.17.254                  |             |
| Log Übersicht                           |                                               |             |
| Transaktionen                           |                                               |             |
| Gerätetests                             | Allgemein                                     |             |
| Enweitert                               | Inhas                                         |             |
| Netzwerk                                |                                               |             |
| Lizenzen                                | DNS Server                                    | Manuell     |
| Systemzeit                              | Printer 015-Server<br>10.101.17254            |             |
| ③ Laderegeln                            |                                               |             |
| ⑦ Hilfe                                 | Alternativer DNS-server                       |             |
|                                         |                                               |             |
|                                         |                                               |             |
|                                         |                                               |             |
|                                         |                                               |             |
|                                         |                                               |             |
|                                         |                                               |             |
|                                         |                                               |             |
|                                         |                                               |             |
| @ 2023 approiate to a station of mobile |                                               |             |
| Rechtliche Hinweise                     |                                               |             |
|                                         |                                               |             |

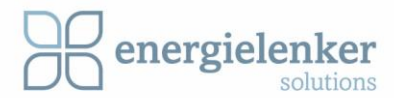

## 4.1.8 Lizenzen

Hier gibt es die Möglichkeit Lizenzen hochzuladen und eine Übersicht der Aktiven Lizenzen und Ladepunkte zu erhalten. Wenn ein Lizenzschlüssel hochgeladen wird, passt sich die Übersicht dementsprechend an.

| energielenker                                              | Dashboard 🕨 Konfiguration 🕨 Lizenz            | en                                 |                   | C+ Logout |
|------------------------------------------------------------|-----------------------------------------------|------------------------------------|-------------------|-----------|
| Dashboard                                                  | Lizenzen                                      |                                    |                   |           |
| Konfiguration     ^                                        | Übersicht                                     |                                    | Lizenz hochladen  |           |
| Basis-Einstellungen<br>Backup & Import                     | Im Gerät vorhandene<br>Ladelizenzpunkte<br>38 | Verwendete Ladepunktlizenzen<br>24 | 🔁 Datei auswählen |           |
| Log Übersicht<br>Transaktionen                             | Lizenzdatei anfordern                         |                                    | Gerăte ID         |           |
| Gerätetests<br>Erweitert                                   | Lizenzschlüssel aktivieren und he             | runterladen                        | 10000002ccc9ad1   |           |
| Netzwerk<br>Lizenzen                                       |                                               |                                    |                   |           |
| Systemzeit ③ Laderegeln                                    |                                               |                                    |                   |           |
| ⑦ Hilfe                                                    |                                               |                                    |                   |           |
|                                                            |                                               |                                    |                   |           |
|                                                            |                                               |                                    |                   |           |
|                                                            |                                               |                                    |                   |           |
|                                                            |                                               |                                    |                   |           |
| © 2023 energielenker solutions GmbH<br>Rechtfiche Hinweise |                                               |                                    |                   |           |

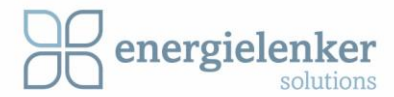

## 4.1.9 Systemzeit

Einstellungen zur Systemzeit können unter dem entsprechenden Menüpunkt vorgenommen werden. Hier kann entschieden werden, ob die Systemzeit automatisch über den NTP-Server aktualisiert werden soll. Wird keine automatische Aktualisierung verwendet, ist darauf zu achten, dass die Systemzeit regemäßig kontrolliert wird.

ACHTUNG: Die richtige Zeit ist für die Kommunikation mit einem OCPP-Backend wichtig.

| energielenker                                              | Dashboard  Konfiguration  Systemzelt           |       |                                                     | 🕞 Logout                                    |
|------------------------------------------------------------|------------------------------------------------|-------|-----------------------------------------------------|---------------------------------------------|
| Dashboard                                                  | Systemzeit<br>Einstellungen für die Systemzeit |       |                                                     | 😫 Speichem                                  |
| Konfiguration ^                                            |                                                |       |                                                     |                                             |
| Basis-Einstellungen                                        | NTP Server                                     | Aktiv | Datum und Uhrzeit                                   |                                             |
| Backup & Import                                            | 0.debian.pool.ntp.org                          |       | Datum<br>14.04.2023                                 | () Uhraet<br>13:21:44                       |
| Log Übersicht<br>Transaktionen                             | NTP Sever<br>1.debian.pool.ntp.org             |       | Um die Systemzeit manuell z<br>Servers deaktivieren | u setzen, müssen sie das Verwenden des NTP- |
| Gerätetests                                                | NTP Secon<br>2.debian.pool.ntp.org             |       |                                                     |                                             |
| Netzwerk                                                   |                                                |       |                                                     |                                             |
| Lizenzen                                                   |                                                |       |                                                     |                                             |
| Systemzeit                                                 |                                                |       |                                                     |                                             |
| ③ Laderegeln                                               |                                                |       |                                                     |                                             |
| ③ Hilfe                                                    |                                                |       |                                                     |                                             |
|                                                            |                                                |       |                                                     |                                             |
|                                                            |                                                |       |                                                     |                                             |
|                                                            |                                                |       |                                                     |                                             |
|                                                            |                                                |       |                                                     |                                             |
|                                                            |                                                |       |                                                     |                                             |
|                                                            |                                                |       |                                                     |                                             |
| © 2023 energielenker solutions GmbH<br>Rechtliche Hinweise |                                                |       |                                                     |                                             |

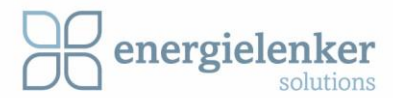

## 4.2 Laderegeln

Lobas wertet alle paar Sekunden die Laderegeln aus, die dem Ladepunkt zugeordnet sind, einschließlich der hinterlegten Benutzer. Jeder Satz Laderegeln für Ladepunkt und Benutzer wird in der eingegebenen Reihenfolge durchsucht. Die Reihenfolge der Regeln kann über die Schaltflächen nach oben und nach unten geändert werden.

Es wird zunächst die erste passende Regel von dem Ladepunkt und die erste passende Laderegel von dem Benutzer gesucht. Lobas wählt die kleinere Ladeleistung, wenn sowohl eine Regel des Ladepunkts als auch eine des Benutzers zutrifft.

| energielenker                                              | Dashboard 🕨 Laderegeln                              |             |                  |   | G+ Logout                       |
|------------------------------------------------------------|-----------------------------------------------------|-------------|------------------|---|---------------------------------|
| Dashboard     Konfiguration                                | Laderegeln<br>Übersicht und Optionen aller Laderege | Laderegeln  |                  |   | + Regel hinzufügen              |
| Laderegeln                                                 | Ladepunkt 👌                                         | Kategorie 💍 | Leistungsmodus 👌 |   |                                 |
| ③ Hilfe                                                    | Gruppe 1                                            | Formel      | Absolut          | ď | Ø                               |
|                                                            | Neues Gerät                                         | Formel      | in Prozent       | ď | Ø                               |
|                                                            | Neues Gerät                                         | Preis       | in Prozent       | ď | ð                               |
|                                                            | Neues Gerät                                         | Preis       | in Prozent       | ď | Ø                               |
|                                                            |                                                     |             |                  |   | Elemente pro Seite 10 25 50 100 |
|                                                            |                                                     |             |                  |   |                                 |
|                                                            |                                                     |             |                  |   |                                 |
|                                                            |                                                     |             |                  |   |                                 |
|                                                            |                                                     |             |                  |   |                                 |
|                                                            |                                                     |             |                  |   |                                 |
|                                                            |                                                     |             |                  |   |                                 |
|                                                            |                                                     |             |                  |   |                                 |
|                                                            |                                                     |             |                  |   |                                 |
| © 2023 energielenker solutions GmbH<br>Rechtliche Hinweise |                                                     |             |                  |   |                                 |

Trifft eine Laderegel zu, wird diese angewendet und die folgenden Regeln ignoriert. Ist mindestens eine Laderegel angegeben, die aber nicht zutrifft, gilt Ladestrom 0. Das gilt dann für den Regelsatz des Ladepunkts und den Regelsatz des Benutzers

Für jede Regel können Wochentage ausgewählt werden, für den diese gelten soll.

#### Hinweis:

Das Bearbeiten von Geräten ist nur in einem Tab/Browser gleichzeitig möglich. Wenn von mehreren Tabs/Browsern gleichzeitig bearbeitet wird, kann dies zu Problemen führen.

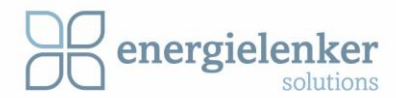

## 4.2.1 Regel hinzufügen

| eue Laderegel                                            | Abbrechen 😝 Soeichern                     |
|----------------------------------------------------------|-------------------------------------------|
| Allgemein                                                | Zeitmanagment                             |
| Please choose  V V V V V V V V V V V V V V V V V V       | 0 Tage sind aktiv<br>Mo Di Mi Do Fr Sa So |
| Lancagement<br>Absolut v<br>At der Leistungsverarbeitung |                                           |
| Detailkonfiguration                                      |                                           |
| Formel Ausdruck zur Berech nung des Phasenstroms (A)     |                                           |
|                                                          |                                           |

| Allgemein           |                                                                                                    |
|---------------------|----------------------------------------------------------------------------------------------------|
| Ladepunkt           | Der Ladepunkt, für den eine Laderegel erstellt werden soll, muss hier ausgewählt werden.                              |
| Kategorie           | Auf die Verschiedenen Kategorien wird in den folgenden Unterkapitel<br>eingegangen.                                   |
| Leistungsmodus      | Es gibt fünf Leistungsmodi. Die Erklärung dieser, steht in der Tabelle auf der nächsten Seite.                        |
| Detailkonfiguration | Ändern sich bei den verschiedenen Kategorien. Auf die Detailkonfiguration wird in den folgenden Kapiteln eingegangen. |
| Zeitmanagement      | Hier können die Tage ausgewählt werden, für die die Regel gelten soll.                                                |

Jede Laderegel benötigt einen *Leistungsmodus* und einen davon abhängigen *Leistungswert*. Für die Regeln, ist der Leistungsmodus zu wählen und der Leistungswert (unter Detailkonfiguration) festzulegen.

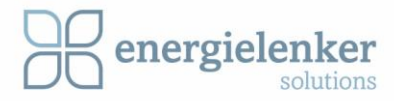

| Leistungsmodus                    |                                                                                                    |
|-----------------------------------|----------------------------------------------------------------------------------------------------|
| Absolut                           | Der Wert ist die absolute (maximale) Amperezahl (Eingabe in A) für das<br>Laden.                                                                                                 |
| in Prozent (%)                    | Der Wert ist ein Prozentsatz der maximalen Leistung des Ladepunkts.                                                                                                    |
| Erzeugungsstrom absolut           | Der Wert im Feld Strom (A) wird ignoriert und die gesamte Solarleistung als<br>Ladeleistung genommen.                                                                            |
| Erzeugungsstrom in<br>Prozent (%) | Prozentualer Anteil des in der Regel festgelegten Stroms, der zum Laden<br>genommen wird (z. B. prozentualer Anteil der Netzanschlussleistung oder<br>der Photovoltaikerzeugung) |
| Erzeugungsstrom minus<br>Strom    | Die Ladeleistung entspricht der Solarleistung minus einen festen Wert,<br>Strom (A).                                                                                             |

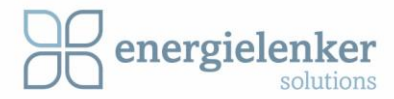

#### 4.2.1.1 Uhrzeit

Mit der Kategorie Uhrzeit kann das Laden innerhalb vorgegebener Uhrzeiten festgelegt werden, z.B.:

| eispiel 1:                                                         |                                                      |                                                            |                         |
|--------------------------------------------------------------------|------------------------------------------------------|------------------------------------------------------------|-------------------------|
|                                                                    |                                                      |                                                            | Abbrechen 🛛 🖨 Speichern |
| Allgemein Please choose In Prozent (%) At der Leistungsreisbeitung | V<br>Uhrzeit<br>Soler, Input, Uhrzeit .              | Zeitmanagment<br>S Tage sind aktiv<br>Mo Di Mi Do Fr Sa So |                         |
| Detailkonfiguration                                                | C Orace-Has Reference<br>O7:00-16:00<br>HPENINA-HHAM |                                                            |                         |
| Wochentage:                                                        | Mo-Fr                                                | Leistungsmodus:                                            | in Prozent (%)          |
| Zeit:                                                              | 07:00-16:00                                          | Leistungswert:                                             | 100                     |

#### Beispiel 2:

|                                                                                  |                                                  |                                           | Abbrechen 🛛 Speichern           |
|----------------------------------------------------------------------------------|--------------------------------------------------|-------------------------------------------|---------------------------------|
| Allgemein                                                                        |                                                  | Zeitmanagment                             |                                 |
| Please choose<br>Erzeugungsstrom in Prozent (%)<br>Art der Leistungsversrbeitung | Uhrzeit<br>Solar, Input Uhrzeit                  | 2 Tage sind aktiv<br>Mo Di Mi Do Fr Sa So |                                 |
| Detailkonfiguration                                                              | Constant on Testant<br>T1:00-13:00<br>HHMMA-HHMM |                                           |                                 |
| Vochentage:                                                                      | Sa-So                                            | Leistungsmodus:                           | Erzeugerstrom in<br>Prozent (%) |
| eit:                                                                             | 11:00-13:00                                      | Leistungswert:                            | 50                              |

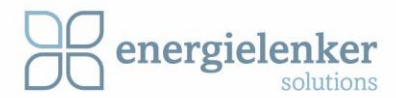

#### 4.2.1.2 Solar

Strom (A):

Beispiel Erzeugungsleistung minus Strom:

1,5

Über Lobas können Einstellungen vorgenommen, die das Laden des Autos nur erlauben, wenn eine solare Überschussleistung zur Verfügung steht. Überschuss bedeutet: Erzeugung minus Verbrauch. Es ist zu beachten, dass aufgrund von Regelungsabweichungen im Grenzbereich ein leichter Netzbezug bzw. eine Einspeisung entstehen kann.

|                                                                                                    |                                                                                                    |                                           | Abbrechen      |
|----------------------------------------------------------------------------------------------------|----------------------------------------------------------------------------------------------------|-------------------------------------------|----------------|
| Allgemein                                                                                                    |                                                                                                    | Zeitmanagment                             |                |
| Please choose<br>Transmission<br>Erzeugungsstrom minus Strom<br>Art der Leistungsvenzbeitung                                                                                                    | V Solar<br>Solar Japan Japan Japa | 7 Tage sind aktiv<br>Mo Di Mi Do Fr Sa So |                |
| Detailkonfiguration                                                                                                    | Start Strandanit<br>8,5<br>Start Stronienit (A)                                                                                                    | 0                                         |                |
| Second<br>Water of the second second sec | C.                                                                                                    |                                           |                |
| _eistungsmodus:                                                                                                    | Erzeugungsleistung<br>minus Strom                                                                                                    | Start Stromlimit (                        | <b>A):</b> 8,5 |

Es wird geladen, wenn mindestens 8,5 A Solarleistung zur Verfügung stehen. 1,5 A bleiben dabei für den restlichen Verbrauch reserviert.

Hysterese (Sek.):

300

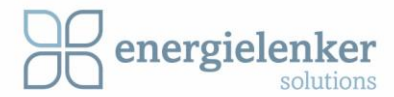

In beiden Regelfällen kann eine maximale Unterschreitungszeit angegeben werden. Dies bewirkt, dass die Regel trotzdem für die eingestellte Zeit angewendet wird, auch wenn das Stromlimit in dieser Zeit unterschritten wird. Dadurch wird verhindert, dass das Laden bei kurzzeitigen Schwankungen unterbrochen wird.

Um den solaren Überschuss ablesen zu können, muss in Lobas den virtuellen Zähler "Surplus (VM)" eingerichtet werden. Wenn der virtuellen Zähler "Grid Demand (VM)" eingerichtet wird, kann gesehen werden, wieviel Strom zurzeit aus dem Netz bezogen wird.

Tipp: Damit das Auto am nächsten Morgen tatsächlich vollgeladen ist, sollte zusätzlich zur Überschussregel eine zeitbasierte Regel angeben werden:

Uhrzeit, Start: 21:00, Ende 6:00, Strom 6A.

Diese Regel steuert, dass die Ladeinfrastruktur über Nacht vollgeladen wird, sofern das noch nicht geschehen ist. Der Strom dazu wird dann entweder aus dem Netz oder einem Speicher bezogen.

Der Überschuss-Strom ist der Strom, der ins Netz eingespeist werden würde. Um diesen Wert ermitteln zu können, muss Lobas ihn messen. Hierzu gibt es folgende Möglichkeit:

#### Einrichten eines Zählers mit der Rolle "Netzbezug":

Dazu sollte ein (bidirektionalen) Zähler am Übergabepunkt des Netzanschlusses installiert werden. Zeigt der Zähler negative Werte an, wird eingespeist. Diese Leistung kann für das Überschussladen verwendet werden. Als Zähler eignen sich z.B. Modbus-Zähler oder interne Netzbezugs-Zähler Ihrer Solaranlage.

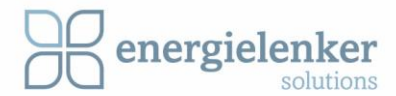

#### 4.2.1.3 Preis

Ist der Strompreis gleich oder kleiner einem Wert in EUR, wird das Laden gestartet. Lobas unterstützt zurzeit Awattar und Tibber als Anbieter für einen variablen Strompreis.

Damit die preisbasierte Laderegel nutzbar ist, muss in Lobas unter *Konfiguration > Schnittstellen* der Energieanbieter auswählt werden.

| Please choose                 |   | Preis                 | 1997 |
|-------------------------------|---|-----------------------|------|
|                               |   | Solar, Input, Uhrzeit |      |
| Absolut                       | 6 |                       |      |
| Art der Leisbungsverarbeitung |   |                       |      |
|                               |   |                       |      |
| Detailkonfiguration           |   |                       |      |
|                               |   | 1.00                  |      |
| 1,5                           | Ŷ | Günstig               | 0    |
| Strom (A)                     |   | sehr günstig          |      |
|                               |   | Günstin               |      |
|                               |   | ounsing               |      |
|                               |   | Normal                |      |
|                               |   | Norma                 |      |

Für den Anbieter Tibber muss der OAuth-Token abgefragt werden. Wenn in der Konfiguration Tibber als Energieanbieter auswählen wird, wird ein Weblink aktiv, um den Token zu generieren.

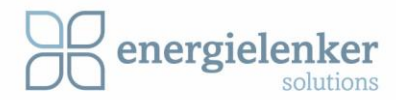

#### 4.2.1.4 Bedingung

Mit der Bedingung wird festgelegt ob geladen wird oder nicht.

Mittels einer Formel (s. Formeln) kann festlegen werden, wann die Laderegel aktiv sein soll. Liefert die Formel einen Wert ungleich Null zurück, wird die Laderegel aktiv. Diese wird inaktiv, wenn die Formel Null liefert und die Unterschreitungszeit (Verzögerungszeit) abgelaufen ist. Mit Formeln lassen sich Zählerwerte und Variablen abfragen.

| lingung v                            | Zeitmanagment<br>7 Tage sind aktiv<br>Mo Di Mi Do Fr Sa So |                                               |                                               |
|--------------------------------------|------------------------------------------------------------|-----------------------------------------------|-----------------------------------------------|
| dingung v                            | 7 Tage sind aktiv<br>Mo Di Mi Do Fr Sa So                  |                                               |                                               |
|                                      |                                                            |                                               |                                               |
|                                      |                                                            |                                               |                                               |
|                                      |                                                            |                                               |                                               |
| ck zum Aktivieren (0 = deaktivieren) |                                                            |                                               |                                               |
|                                      |                                                            |                                               |                                               |
| 1                                    | ingung<br>k zum Aktivieren (0 = deaktivieren)              | ingung<br>k zum Aktivieren (0 = deaktivieren) | ingung<br>k zum Aktivieren (0 = deaktivieren) |

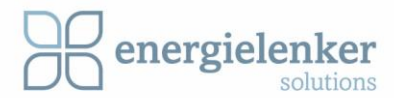

#### 4.2.1.5 Formel

Lobas ermöglicht eine dynamische Auswertung von Formeln. Zähler vom Typ "Expression" und Laderegeln vom Typ "Formel" haben diese Funktionalität. Damit können Zähler eingerichtet, Werte aus anderen Zählern oder Ladepunkten berechnet sowie angezeigt und bereitgehalten werden. Mittels Formeln können die Laderegeln den Ladestrom dynamisch berechnen und dabei auch auf Zähler und Ladepunkte (inklusive Zähler vom Typ "Expression") zugreifen.

|                                                         |                                   |                                           | Abbrechen | 🛱 Speichern |
|---------------------------------------------------------|-----------------------------------|-------------------------------------------|-----------|-------------|
| Allgemein                                               |                                   | Zeitmanagment                             |           |             |
| Please choose                                           | Formel ×<br>Soler, Input, Uhrzeit | 7 Tage sind aktiv<br>Mo Di Mi Do Fr Sa So |           |             |
| Absolut v<br>Art der Leistungsverarbeitung              |                                   |                                           |           |             |
| Detailkonfiguration                                     |                                   |                                           |           |             |
| Formel<br>Ausdruck zur Berech nung des Phasenströms (A) |                                   |                                           |           |             |
|                                                         |                                   |                                           |           |             |

Folgende Operationen sind mit den Formeln möglich:

| Addition, Subtraktion, Multiplikation, Division   |
|---------------------------------------------------|
| Potenzrechnung, z.B. 10^2 = 100                   |
| Minimum von x und y, mehr als 2 Argumente möglich |
| Maximum von x und y, mehr als 2 Argumente möglich |
| Absolutbetrag von x, z.B. $abs(-2) = 2$           |
| Quadratwurzel von x                               |
|                                                   |

Weiterhin sind folgende logische Ausdrücke möglich:

| == | gleich                                                                        |
|----|-------------------------------------------------------------------------------|
| != | ungleich                                                                      |
| <  | kleiner                                                                       |
| <= | kleiner-gleich                                                                |
| >  | größer                                                                        |
| >= | größer-gleich                                                                 |
| !  | nicht                                                                         |
|    | logisches Oder                                                                |
| && | logisches Und                                                                 |
| ?  | Bedingter Operator, z.B. x ? y : z, liefert y falls x wahr ist, andernfalls z |

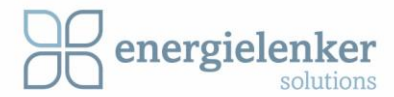

#### Beispiel

Diese Formel erlaubt z.B. den Strom in Abhängigkeit von Bedingungen abzuschalten: M1.current >= 6,5 ? M1.current : 0

Es wird der Strom von M1 geliefert, falls er größer 6,5 A ist und andernfalls 0, wodurch das Laden pausiert wird.

Für solche Bedingungen bietet sich auch das Abfragen von Inputs an (s. u.).

Folgende Namen sind möglich:Mx: Zähler mit Geräte ID x, z. B. M1Ex: Ladepunkt mit Geräte ID x, z.B. E1

Man kann auf virtuelle Zähler, wie Solar-Überschuss, Netzbezug oder "Power avail. for EVSEs" (für Ladepunkte verfügbare Leistung), zugreifen, indem man den Zähler einrichtet und dann in der Formel die entsprechende Geräte ID benutzt.

Mittels Punkt kann man dann auf die einzelnen Werte der Geräte zugreifen. Diese heißen wie folgt:

current\_l1 Strom der Phase 1 in A current\_l2 Strom der Phase 2 in A current\_l3 Strom der Phase 3 in A

| current       | Strom der aktuellen Phase in A. Bei Laderegeln fragt Lobas alle Phasen nacheinander ab, |
|---------------|-----------------------------------------------------------------------------------------|
|               | bei Zahlern vom Typ "Expression" gilt die jeweilige Phase, auf die sich die Formel      |
|               | bezient. Wenn für "strom L1" eine Formel angegeben wurde, konnen die Felder für         |
|               | Strom L2 und L3 weglassen werden. Dann wird die Formei für Strom L1 verwendet.          |
| power_va      | Aktuelle Leistung in VA                                                                 |
| import_wh     | Bezogene Energie in Wh                                                                  |
| export_wh     | Eingespeiste Energie in Wh                                                              |
| dt            | Die Zeit, seit dem letzten vergangenen Update vergangen ist (in Sekunden)               |
| inputN        | Input Nummer N des Gerätes, 1 = aktiv, 0 = inaktiv                                      |
| SOC           | SOC, Ladestand in Prozent (Zähler/Speicher)                                             |
| txn_duration  | Dauer der aktuellen Transaktion in Sekunden (Ladepunkt)                                 |
| txn_energy    | Geladene Energie der aktuellen Transaktion in Wh (Ladepunkt)                            |
| Beispiel      |                                                                                         |
| M1.current_l1 | Strom des Zählers M1, Phase 1                                                           |
| E2.import_wh  | Verbrauchte Wh des Ladepunkts E2                                                        |
| E3.power_va   | Aktuelle Ladeleistung von E3                                                            |
|               |                                                                                         |

Nutzt man die Formeln für einen Zähler von Typ "Expression", kann die Geräte ID auch weglassen werden. Die Feldnamen beziehen sich auf diesen Zähler, z.B. ist "power\_va' die Leistung dieses Zählers in Watt/VA.

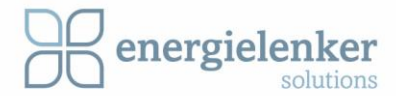

#### Beispiele

Mittels ,dt' können erweiterte Funktionen realisiert werden, z.B. in einem Zähler vom Typ "Expression":

- Als Formel für ,import\_wh': import\_wh + M1.power\_va \* dt / 3600 aktualisiert die bezogene Energie anhand der Leistung w\u00e4hrend der vergangenen Updatezeit
- Als Formel für 'power\_va': (power\_va \* (20 dt) + M1.power\_va \* dt) / 20 glättet die Leistung über die letzten 20 Sekunden.

#### Globale date Variablen

| date.year      | Aktuelles Jahr                   |
|----------------|----------------------------------|
| date.month     | Monat von 011                    |
| date.day       | Tag von 1-31                     |
| date.weekday   | Wochentag Mo=0, Di=1, So=6       |
| date.yearday   | Tag im Jahr von 0365             |
| date.hour      | Stunde von 0-23                  |
| date.minute    | Minute von 0-59                  |
| date.second    | Sekunde von 0-59                 |
| date.daysecond | Sekunde dieses Tages von 0-86399 |
| date.dayminute | Minute dieses Tages von 0-1439   |
| date.dst       | 0 = Winterzeit, 1 = Sommerzeit   |

#### Lobas Variablen

Diese Variablen können vom Admin unter "Konfiguration" gesetzt werden. Wenn der Admin z. B. die Variable ,var\_x' auf 1.5 setzt, liefert cm.var\_x den Wert 1.5.

#### Beispiele

Benutzung der globalen Objekte: charge 8A starting at 8:00am: date.dayminute >= 480 ? 8 : 0 charge 16A on Saturday and Sunday: date.weekday == 5 || date.weekday == 6 ? 16 : 0

#### Anwendungsbeispiel

Der Ladestrom soll hinsichtlich eine Verbrauchszählers einer Wohnung zusätzlich limitieren werden. Hierzu kann eine Laderegel mit der Formel 16 – M1.current einrichten werden. M1 ist der Zähler, der den Verbrauch der Wohnung misst. Der Lademanager versucht zunächst dem Ladepunkt den maximalen Strom bzgl. der Netzanschlussleistung zur Verfügung zu stellen, limitiert diesen dann aber auf 16A abzgl. des Wohnungsverbrauchs.

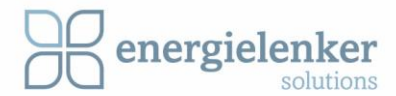

# Hilfe & Kontakt

Telefon: +49 251 27 601 - 555 E-Mail: <a href="mailto:support@energielenker.de">support@energielenker.de</a>

## Impressum

Copyright  $\ensuremath{\mathbb{C}}$  by energielenker solutions GmbH

## Herausgeber

energielenker solutions GmbH Hafenweg 15 48155 Münster

Telefon: +49 251 27 601 - 101 E-Mail: info@energielenker.de

www.energielenker.de

Vertreten durch Tobias Dollberg Christian Fuchte

## **Erschienen im:** April 23